**Application note** 

#### **Document information**

| Information | Content                                                                                                    |
|-------------|----------------------------------------------------------------------------------------------------|
| Keywords    | Key provisioning, secure boot image, plain image, signed images, signing certificate keys, SPSDK tool, ISP mode, boot ROM flash driver, OTP fuseword, OTP fields, configuration |
| Abstract    | Describes how to generate and run the secure boot (signed image) on RW61x.                                                                                                    |

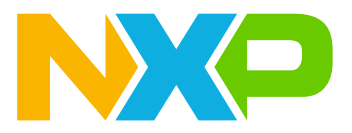

# 1 Introduction

This application note describes how to generate and run the secure boot (signed image) on RW61x using the secure provisioning SDK (SPSDK) tool.

Note: The examples described in this document refer to SPSDK version 2.1.0.

Rev. 6.0 — 19 November 2024

### Secure boot on RW61x

# 2 SPSDK tool

The SPSDK tool is a package of Python-based scripts used for secure key provisioning. The tool is available for download from NXP website [4]. Read more about SPSDK in [5].

SPSDK supports the following:

- Generating the keys using the *nxpkeygen* tool.
- Generating the signed images using the *elftosb* tool.
- Generating the secure firmware-update files in the SB3.1 format using the *elftosb* tool.
- Using the bootloader to perform a firmware update with the *blhost.exe* tool.
- Enabling the debug port using the nxpdebugmbox tool.

### 2.1 Install SPSDK

You must have a supported Python version installed for further steps.

To install the SPSDK, create a virtual Python environment using the console command window:

1. Create a virtual environment:

python -m venv <name> (e.g. venv)

2. Activate the virtual environment:

```
<name>\Scripts\activate (for windows)
<name>/bin/activate (for linux, mac)
```

Make sure that your prompt starts with (<name>). For example (venv) c:\ projects\.

```
3. Install SPSDK from Github into your Python virtual environment:
```

```
pip install -U spsdk
```

Do not close the command window when the virtual environment is active.

# 3 Prepare the secure boot image

The device can be configured to boot plain images during development. In this case, the ROM does not check the image to be booted, or the ROM only performs CRC32 checking, depending on the configuration. The binary file generated from the IDE is a plain image for non-secure boot. When secure boot is enabled, the plain image must be signed using the steps described in the following sections.

# 3.1 Plain image structure

Unsigned plain CRC images are supported as long as secure boot is not enforced. Preferably, this is limited to the development Life-Cycle state (Develop).

The structure of unsigned CRC images is shown in Figure 1.

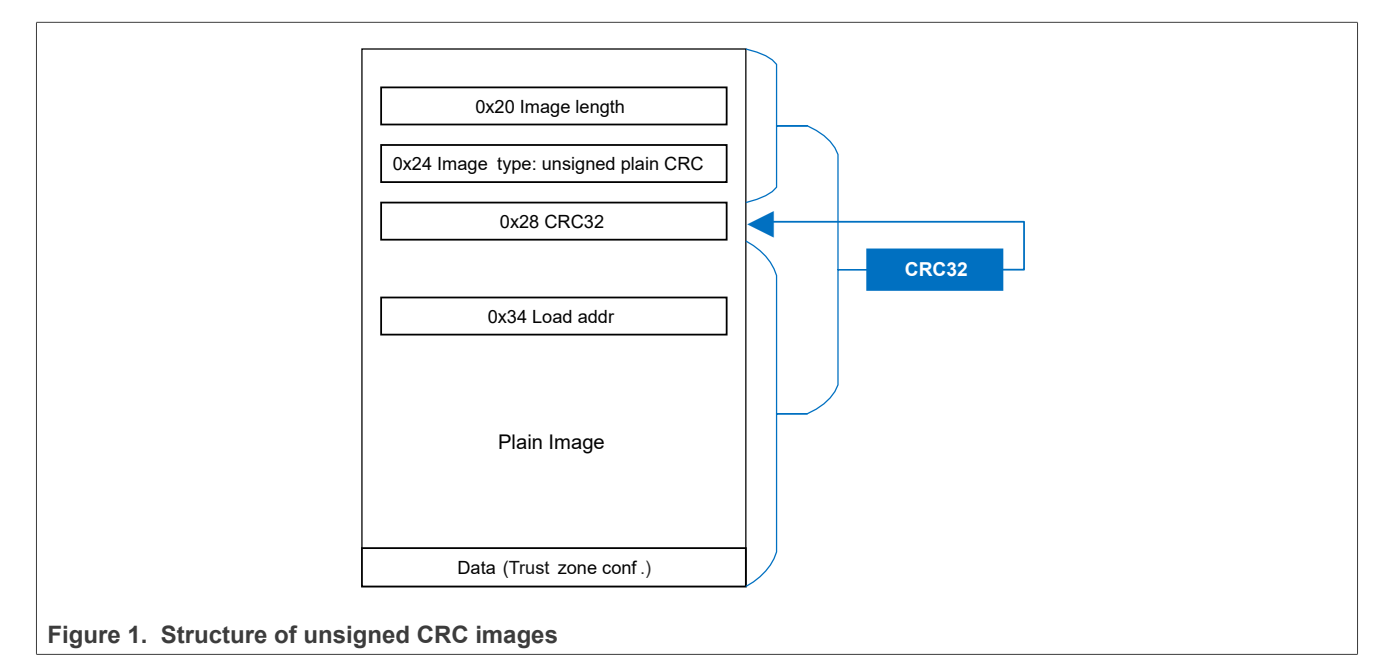

**Note:** When the image type is 0x0, CRC32 checking is bypassed. Such an image can be used as a generic image during development.

# 3.2 Signed image structure

Images are signed using the ECDSA P-256 or P-384 algorithm. The digest is computed using SHA-256 for ECDSA P-256 signed images and SHA-384 for ECDSA P-384 signed images.

Figure 2 shows the structure of signed images.

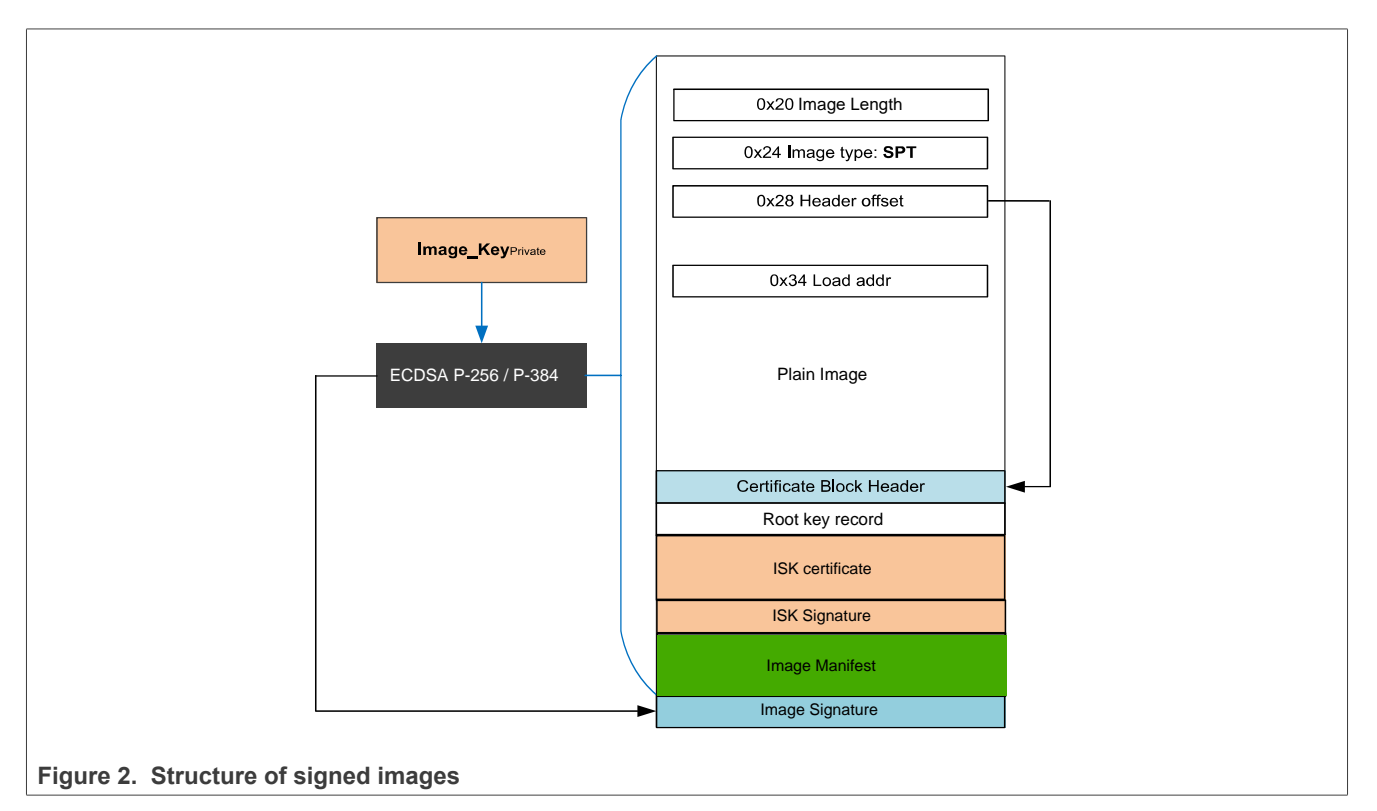

Image length - total length of the image in bytes including signature Image type - SPT (Signed Plain Text)= 0x4 or 0x5

| 31:14 | Reserved    | Set to 0                                                                                                    |
|-------|-------------|----------------------------------------------------------------------------------------------------|
| 13    | TZ-M preset | 0: No TZ-M peripherals preset.<br>1: TZ-M peripherals preset. The bootloader configures TZ-M related peripherals based on data stored in extended header                                                                         |
| 12:8  | Reserved    | Set to 0                                                                                                    |
| 7:0   | Image type  | 0x0: plain image<br>0x2: plain image with CRC<br>0x4: Xip plain signed<br>0x5: Xip plain with CRC<br>0x6: SB3 manifest<br>0x7: NXP reserved for provisioning<br>0x8: NXP reserved for provisioning<br>Other values are reserved. |

Header offset – A 32-bit offset stored in a variable called offsetToCertificateBlockInBytes. The offset is calculated from the beginning of the signed image until the start of the certificate block header. The variable offsetToCertificateBlockInBytes must reside at offset 0x28 from the start of the signed image. An executable code image in the flash or RAM must start with an NVIC vector table. The word at offset 0x28 in NVIC vector table is a reserved slot for offsetToCertificateBlockInBytes.

For example, if an image resides in the flash at a non-zero address of 0x00008000, and the image certificate block header is at address 0x00024000, the NVIC vector table is located at 0x00008000 and the value at 0x00008028 contains offsetToCertificateBlockInBytes = 0x1C000.

<u>Table 2</u> shows a standard Cortex-M33 NVIC vector table with the offset to the certificate block header highlighted.

| Offset (hex) | Usage                           |
|--------------|---------------------------------|
| 0            | Initial SP                      |
| 4            | Reset                           |
| 8            | NMI                             |
| С            | HardFault                       |
| 10           | MemManage                       |
| 14           | BusFault                        |
| 18           | UsageFault                      |
| 1C           | Reserved                        |
| 20           | Image Length                    |
| 24           | Image Туре                      |
| 28           | offsetToCertificateBlockInBytes |
| 30           | SVC                             |
| 34           | DebugMon                        |
| 38           | Reserved                        |
| 3C           | SysTick                         |

Table 2. Cortex-M33 NVIC vector table

### 3.3 SB3.1 image structure

The Secure Binary (SB) container brings a secure and easy way to upload or update the firmware in the embedded device. The SB container in version 3.1 (SB3.1) uses the latest cryptographical algorithms to guarantee the authenticity and confidentiality of the carried firmware. The security level of SB3.1 is configurable. SB3.1 has the added possibility to reach Commercial National Security Algorithm Suite (CNSA) level of security based on project performance/boot time vs security requirements. The digital signature based on Elliptic Curve Cryptography (ECC) ensures the authenticity of SB3.1 container. And the Advance Encryption System (AES) in Cipher Block Chain (CBC) mode ensures the confidentiality of SB3.1 container.

SB3.1 is characterized as a chain of blocks (Figure 3), and each block i contains hash digest of block i+1.

Besides the hash digest of block 1, the block 0 also contains the digital signature. The digital signature guarantees the authenticity of the hash digest of block 1 and therefore the whole chain. The verification of block 0 digital signature is followed by the gradual verification of the next hashes and blocks in the chain. This way, the authenticity of the whole SB3.1 chain is verified. The last block in the chain (block N) contains only zeroes instead of hash digest value. For more details, refer to *Secure boot ROM* section in [2].

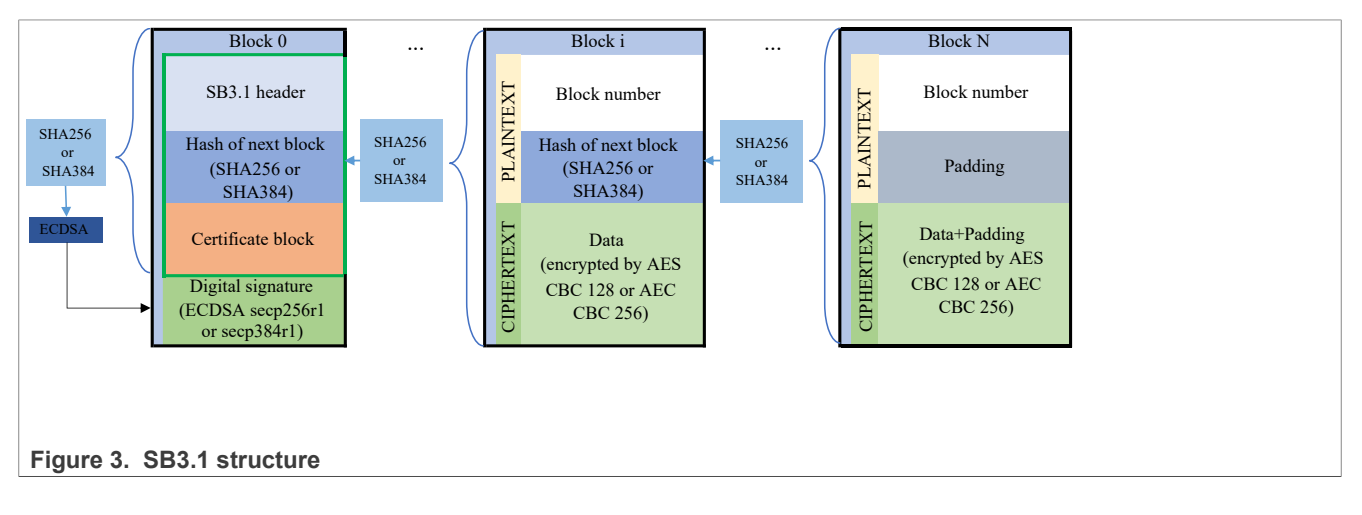

### 3.4 Generate the signing certificate keys

The device supports up to four root of trust keys (RoTK) for different authentication purposes. Besides the main boot image authentication, the individual RoTK keys can be used for debug authentication or for firmware update authentication.

### 3.4.1 Certificate block

This section describes the generation of key pairs. *elftosb* tool is used to generate the final certificate which is attached to the image.

The certificate block is a concatenation of:

- The certificate block header
- The root key record
- The optional image signing key (ISK) certificate
- The ISK signature

The certificate block can reside at the end of the signed data, but it must be fully contained within the signed data, such that the certificate block itself is signed.

About ISK certificate:

- If ISK is not used, the ISK certificate section is removed from the certificate block. One section from the provided root certificates is used for the signature of the whole Block 0 or boot image.
- If an ISK certificate is provided, one section from the provided root certificates is used to sign ISK public key, ISK private key, and the whole Block 0 or boot image.
- The ISK public key is part of the ISK certificate.

The ISK private key is used to sign the image for authentication. It needs to be provided as external input for ECDSA signature.

nxpkeygen tool is used to generate the key pair. The pair is based on ECDSA P-256 or P-384.

The image signature is:

- Attached to the end of the signed image.
- Always checked during the image boot. This is the basic authentication check.

The ISK signature is:

- An optional security feature built on top of the image signature.
- · Based on the additionally generated key pair based on ECDSA principles.

When the ISK is enabled, the boot image authentication is a two-stage process, which means that the boot process verifies both the ISK signature and image signature.

### 3.4.2 Root of trust keys

The OEM generates the root of trust key hash (ROTKH) table once. The table is stored permanently in the OTP.

| Table 3. ROTKH layout in OTP |                 |          |                 |  |  |
|------------------------------|-----------------|----------|-----------------|--|--|
| Fuseword                     | Description     | Fuseword | Description     |  |  |
| 104                          | ROTKH[383:352]  | 110      | ROTKH [191:160] |  |  |
| 105                          | ROTKH[351:320]  | 111      | ROTKH [159:128] |  |  |
| 106                          | ROTKH[319:288]  | 112      | ROTKH [127:96]  |  |  |
| 107                          | ROTKH [287:256] | 113      | ROTKH [95:64]   |  |  |
| 108                          | ROTKH[255:224]  | 114      | ROTKH [63:32]   |  |  |
| 109                          | ROTKH [223:192] | 115      | ROTKH [31:0]    |  |  |

**ROTKH**: For ECC P-256 keys, ROTKH is a 32-byte SHA-256 digest of four SHA-256 digests computed over four OEM public keys. OEM has four private-public key pairs in case one of the private keys becomes compromised. If ECC P-384 keys are used, ROTKH is a 48-byte SHA-384 digest. The size of the used hash determines the actual size of the ROTKH in OTP. For P-256 keys, the ROTKH size is only 32 bytes. In this case, ROTKH should be written starting from 104, but only ROTKH [383:352] up to ROTKH [159:128] are used. The remaining 16 bytes are unused and must be filled with zeros. Figure 4 illustrates the generation process.

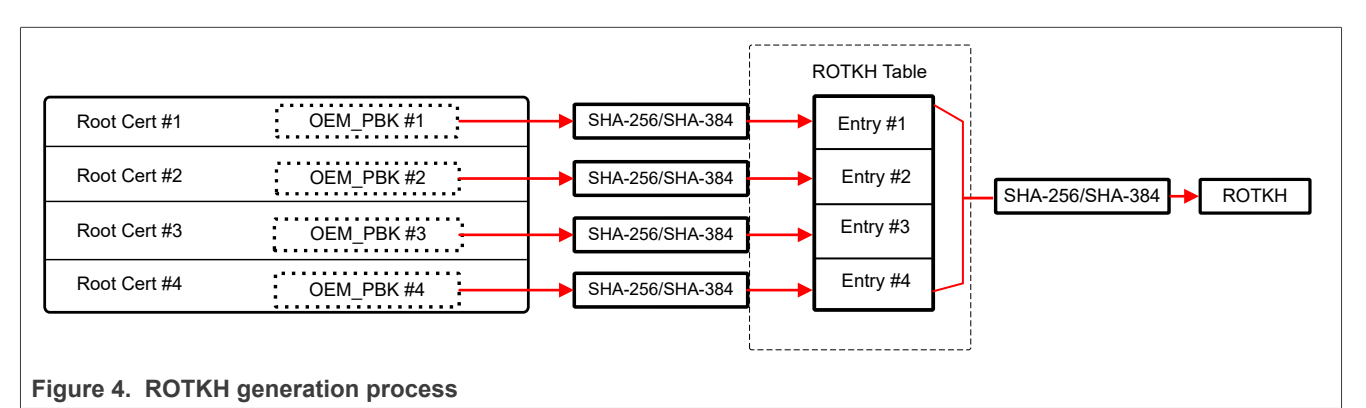

If we denote OEM public keys as OEM\_PBK1, OEM\_PBK2, OEM\_PBK3, OEM\_PBK4, then ROTKH is computed as:

```
ROTKH = SHA-256(SHA-256(OEM_PBK1), SHA-256(OEM_PBK2), SHA-256(OEM_PBK3),
SHA-256(OEM_PBK4))
```

#### Or

```
ROTKH = SHA-384(SHA-384(OEM_PBK1), SHA-384(OEM_PBK2), SHA-384(OEM_PBK3),
SHA-384(OEM_PBK4))
```

The number of hashes of keys in the RKH table must range from one to four maximum. All the unused table entries must be set to zero. When searching the RKH table for a key hash, the loader stops at the first entry that is all zeroes.

The extra root public keys and root certificates must be created in advance and held in reserve for when a public key has to be revoked. The customer is responsible for implementing the mechanism to determine if a key must be revoked, and then set the appropriate ROTKH\_REVOKE bits. An authenticated connection with a server during a firmware update is often used for that purpose.

Secure boot on RW61x

**Note:** Only one of the root certificates which keys are listed in the RKH table are included in the certificate table at a time.

#### 3.4.3 Generate the keys

To generate the keys, use the nxpkeygen tool embedded in SPSDK. See Section 2.1.

Example of commands to generate the key pairs:

nxpcrypto key generate -k secp256r1 --force -o WORKSPACE\keys\ROT1\_p256.pem" nxpcrypto key generate -k secp256r1 --force -o WORKSPACE\keys\ROT2\_p256.pem" nxpcrypto key generate -k secp256r1 --force -o WORKSPACE\keys\ROT3\_p256.pem" nxpcrypto key generate -k secp256r1 --force -o WORKSPACE\keys\ROT4\_p256.pem" nxpcrypto key generate -k secp256r1 --force -o WORKSPACE\keys\ROT4\_p256.pem"

The first four generated key pairs are the RoTK keys, which can be used for different purposes. One of the key pairs can be selected as the boot image signature key (see <u>Section 3.4.1</u>).

The last fifth key-pair generated can be used as the ISK keys.

# 3.5 SB3 processing keys

The bootloader uses the CUST\_MK\_SK key to decrypt a SB3.1 file. To process SB3.1 files, RFC3394 key blob key must be present in the OTP at fuseword 92. The key is generated and loaded during device provisioning. Device provisioning consists of two independent steps:

- Step 1: Generation of the secure provisioning image (*secure\_provisisioning.sb*).
- Step 2: Execution of the secure provisioning image using devhsm loader application (devhsm\_loader.sb).

### 3.5.1 Generate the secure provisioning image

This section shows how to generate the secure provisioning image (*secure\_provisisioning.sb*) to provision CUST\_MK\_SK into OTP fuses securely. Details of trust provisioning are available in the subsection *Secure trust provisioning* of the section *Secure boot ROM* in [2].

| Fuseword | Description         | Fuseword | Description         |
|----------|---------------------|----------|---------------------|
| 92       | CUST_MK_SK[31:0]    | 98       | CUST_MK_SK[223:192] |
| 93       | CUST_MK_SK[63:32]   | 99       | CUST_MK_SK[255:224] |
| 94       | CUST_MK_SK[95:64]   | 100      | CUST_MK_SK[287:256] |
| 95       | CUST_MK_SK[127:96]  | 101      | CUST_MK_SK[319:288] |
| 96       | CUST_MK_SK[159:128] | 102      | CUST_MK_SK[351:320] |
| 97       | CUST_MK_SK[191:160] | 103      | CUST_MK_SK[383:352] |

Table 4. CUST\_MK\_SK layout in OTP

The SPSDK *nxpdevhsm* utility is used to generate the secure provisioning image, and provision CUST\_MK\_SK into OTP fuses securely.

The following items are necessary as inputs to generate the secure provisioning file:

- Customer main key Customer Main Key Symmetric Key secret file (32-bytes long binary file).
   CUST\_MK\_SK (provisioned by OEM, known by OEM). This is a 256-bit pre-shared AES key provisioned by OEM. CUST\_MK\_SK is used to derive FW image encryption keys.
- OEM input share OEM share input file to use as a seed to randomize the provisioning process (16-bytes long binary file).
- Config FILE YAML/JSON configuration file containing the settings.

**Step 1** – Generate the template of the configuration file.

nxpdevhsm get-template -f rw61x --force -o WORKSPACE\secure\_provisisioning.yaml

The output of the command is a template file for RW61x.

#### Step 2 – Update secure\_provisisioning.yaml configuration file. One such example is shown below:

| <pre># ====================================</pre>                                                                                                    |
|----------------------------------------------------------------------------------------------------|
| #                                                                                                    |
| # == Basic Settings ==                                                                                                    |
| #                                                                                                    |
| # Description: Value compared with Secure_FW_Version monotonic counter value stored in PFR/IFR. If value is lower than                                                                                                    |
| <pre># value in PFR/IFR, then is image rejected (rollback protection) firmwareVersion: 0 # NOU family [Demnined]</pre>                                                                                                    |
| # MCU Tamily [Required]                                                                                                    |
| <pre># Description: MCU family name. # Possible options: <lpc55s3x, mc56f81xxx,="" mcxn9xx,="" mwct20d2x,="" rw61x=""> family: rw61x #</lpc55s3x,></pre>                                                                                                    |
| # == Secure Binary v3.1 Settings ==                                                                                                    |
| #                                                                                                    |
| # Description [Optional]                                                                                                    |
| <pre># Description: Description up to 16 characters, longer will be truncated. Stored in SB3.1 manifest.<br/>description: This is description of generated SB file.<br/>#</pre>                                                                                                    |
| # == Secure Binary v3.1 Commands Settings ==                                                                                                    |
| #                                                                                                    |
| # SB3.1 Commands [Required]                                                                                                    |
| # Description: Secure Binary v3.1 commands block, list of all possible options - Modify it according to your application                                                                                                    |
| commands:<br># Program Fuses [Required]                                                                                                    |
| <ul> <li>programFuses: # [Required], Program Fuses; Address is OTP index of fuses to be programmed (Check the reference manual for more information). Values is a comma separated list of 32bit values.         address: '45' # [Required], Address; OTP Index of fuses to be programmed. Depends on the chip ROM.         values: 0x0F0F # [Required], Binary values; 32bit binary values delimited by comma to be programmed.         - programFuses: # [Required], Program Fuses; Address is OTP index of fuses to be programmed (Check the         reference manual for more information). Values is a comma separated list of 32bit values.         address: '0x68' # [Required], Address; OTP Index of fuses to be programmed. Depends on the chip ROM.         values: 0x1, 0xCFCBDF08, 0xC12344F3, 0x9758001F, 0xCE988C4F, 0xC556A79A, 0x786B4167, 0x45165DB4 #         [Required], Binary values delimited by comma to be programmed.         - programFuses: # [Required], Program Fuses; Address is OTP index of fuses to be programmed (Check the         reference manual for more information). Values is a comma separated list of 32bit values.         address: '15' # [Required], Program Fuses; Address is OTP index of fuses to be programmed (Check the         reference manual for more information). Values is a comma separated list of 32bit values.         address: '15' # [Required], Address; OTP Index of fuses to be programmed. Depends on the chip ROM.         values: 0x00900000 # [Required], Binary values; 32bit binary values delimited by comma to be programmed.         - programFuses: # [Required], Program Fuses; Address is OTP index of fuses to be programmed (Check the         reference manual for more information). Values is a comma separated list of 32bit values.         address: '15' # [Required], Binary values; 32bit binary values delimited by comma to be programmed.         - programFuses: # [Required], Program Fuses; Address is OTP index of fuses to be programmed (Check the         reference manual for more information). Values is a comma s</li></ul> |

# In the above example, CUST\_MK\_SK and other OTP fuses related to secure boot are configured to be programmed.

NXP recommends the following order of provisioning:

- 1. Program lifecycle OTP fuse.
- 2. Program trust anchor ROTKH OTP fuses.
- 3. Program secure boot OTP fuse.
- 4. Program other non-secure OTP fuses if any.
- 5. Program the image encryption key into CUST\_MK\_SK OTP fuses.
- 6. Program the application to flash if necessary.

Step 3 – Set the device in ISP boot mode.

To generate the secure provisioning image, RW61x must be configured in ISP boot mode (boot from peripherals or handling of commands from a peripheral interface). For details about ISP boot refer to <u>Section 4</u>.

In this document ISP boot mode via UART is taken as an example.

**Step 4** – Generate the secure provisioning image.

```
nxpdevhsm generate -p %comport% -k "cust_mk_sk.bin" -i "oem_share.bin" -w "nxpdevhsm" -f rw61x -o
secure_provisisioning.sb -c secure_provisisioning.yaml
where:
cust_mk_sk.bin -> Customer Main Key Symmetric Key secret file (32-bytes long binary file).
CUST_MK_SK (provisioned by OEM, known by OEM). This isa 256-bit pre-shared AES key provisioned by
OEM. CUST_MK_SK is used to derive FW image encryption keys.
oem_share.bin -> OEM share input file to use as a seed to randomize the provisioning process (16-
bytes long binary file).
dev_hsm_provi_sb3.yaml -> Config file from Step 2
Utility provided in SPSDK tool can be used to generate binary file an input file:
for example:
cust_mk_sk_text = 000102030405060708090a0b0c0d0e0f00112233405060708090a0b0c0d0e0f0
oem_share_text = 12345678912345678912345
nxpimage utils convert hex2bin -i cust_mk_sk_text.txt -o cust_mk_sk.bin
nxpimage utils convert hex2bin -i oem_share_text.txt -o oem_share.bin
```

#### Example of output log:

```
1: Initial target reset is disabled
2: Generating OEM main share.
3: Generating 48 bytes FW signing keys.
4: Generating 48 bytes FW encryption keys.
5: Wrapping CUST MK SK key.
 6: Creating template un-encrypted SB3 header and data blobs.
6.1: Creating template SB3 header.
 6.2: Creating un-encrypted SB3 data.
7: Encrypting SB3 data on device
 7.1: Enriching encrypted SB3 data by mandatory hashes.
7.2: Creating dummy certificate block.
 7.3: Updating SB3 header by valid values.
7.4: Preparing SB3 manifest to sign.
8: Creating SB3 manifest signature on device.
 9: Composing final SB3 file.
10: Resetting the target device
Final SB file has been written: secure_provisisioning.sb
The command reslults:
      secure provisisioning.sb -> Secure provisioning image
      nxpdevhsm -> Output directory containing temporary files that could be used for review
```

**Note:** Support for the generation of the secure provisioning image for RW61x is added in SPSDK version 2.1.0. Make sure to use version 2.1.0 and above.

#### Secure boot on RW61x

#### 3.5.2 Execute the secure provisioning image

This section describes how to execute the secure provisioning image (*secure\_provisisioning.sb*). Use the NXP utility to load an application image and execute the secure provisioning image. NXP DevHSM loader image is part of the restricted data package for SEC Tool (v8.1 and above) and can be downloaded from [3].

Example of use case:

- 1. The OEM creates a secure provisioning image in their secure environment.
- 2. The OEM ships the devices and secure provisioning image to contract manufacturers.
- 3. The contract manufacturers download NXP DevHSM loader application image from the link. Or the OEMs deliver NXP DevHSM loader application image along with the provisioning image).
- 4. The contract manufacturers perform device provisioning using the secure provisioning image from step 1 in their production environment.

Step 1 - Set the device in ISP boot mode.

Or continue from step 4 of <u>Section 3.5.1</u>.

For details about ISP boot, refer to <u>Section 4</u>. In this document ISP boot mode via UART is taken as an example.

Step 2 - Execute the NXP DevHSM loader application.

NXP DevHSM loader application is used for the secure provisioning image in the production environment of the contract manufacturer. The image was originally generated in a secure OEM environment.

Step 3 - Check the version of the DevHSM loader application (optional).

```
blhost.exe -p COM22,115200 -t 60000 -- get-property 0x1
Response status = 0 (0x0) Success.
Response word 1 = 1157694208 (0x45010300)
Current Version = E1.x.x
```

Step 4 - Execute the secure provisioning image.

With the DevHSM loader application running, execute the secure provisioning image received from the OEM.

blhost.exe -p COM22,115200 -t 60000 -- receive-sb-file secure\_provisisioning.sb

#### CAUTION:

- 1. Executing the secure provisioning image permanently programs CUST\_MK\_SK fuses (other OTP fuses as configured). The fuses cannot be reprogrammed. Save all input and temporary files for review.
- 2. For production, it is recommended to advance the Life-Cycle state to In-Field to avoid exposing sb3 processing keys.
- 3. Before programming secure boot, and ROTKH fuses, it is advised to test them using the shadowregs utility in SPSDK <u>Section 6.2</u>.

### 3.6 Prepare the main boot signed image

To prepare a main boot signed image, generate:

- The plain binary (without boot header)
- The signed image
- The flash configuration block (FCB) image
- The main boot image

#### 3.6.1 Use the SPSDK tool

The SPSDK tool includes the templates for the configurations in YAML format.

This section provides the commands based on *nxpimage* to use the templates. For details on *nxpimage*, refer to [6].

SPSDK nxpimage mbi tool uses nxpimage mbi configuration file as input to generate the signed image.

The configuration file specifies the generated image type as:

- Plain image (CRC)
- · Signed image
- · Encrypted image

The signed image contains the paths to up to four private keys. One of the private keys is set to sign the image.

If useIsk is set to true in nxpimage mbi configuration file, the ISK key pair is defined as a secondary security option.

**Note:** *uselsk* is set to *true* in the context of this application note, and the respective certificates are defined in the .yaml file.

The nxpimage mbi configuration file is used to generate the RKTH from the four public keys. See Section 3.4.

#### Generate the application image.

To use the SDK example from IAR, select **BOOT\_HEADER\_ENABLE = 0**. To use the SDK example with MCUXpresso, select the **"check plain load image"** option to generate the plain image without the boot header.

#### Commands for the signed image

• Generate a signed image:

```
nxpimage mbi export -c WORKSPACE\configs\mbi_config.yaml
```

#### **Commands for FCB image**

Generate an FCB image:

```
nxpimage bootable-image fcb export -c WORKSPACE\configs\mbi_config.yaml
\bootimg_rw61x_flexspi_nor.yaml WORKSPACE\output\fcb.bin
```

#### Commands for the main boot image

#### · Generate the bootable image (join fcb and signed image):

```
nxpimage bootable-image merge -c bootimg_rw61x_flexspi_nor.yaml -o masterboot_signed.bin
```

#### 3.6.2 Generate the signed image

This section shows how to use the SPSDK nxpimage mbi utility to generate a signed image.

Step 1 - Generate the certification block template

```
nxpimage cert-block get-template -f rw61x -o rw61x WORKSPACE\configs
\cert_block_template.yaml --force
```

Step 2 - Update the certification block template and save as cert\_block.yaml. One example is shown below:

Step 3 - Generate the image configuration templates.

Note: It is not necessary to provide the template name.

nxpimage mbi get-templates -f rw61x WORKSPACE\configs --force

The output of the command is the main boot image (mbi) configuration template for RW61x in the *WORKSPACE*\configs directory (Figure 5).

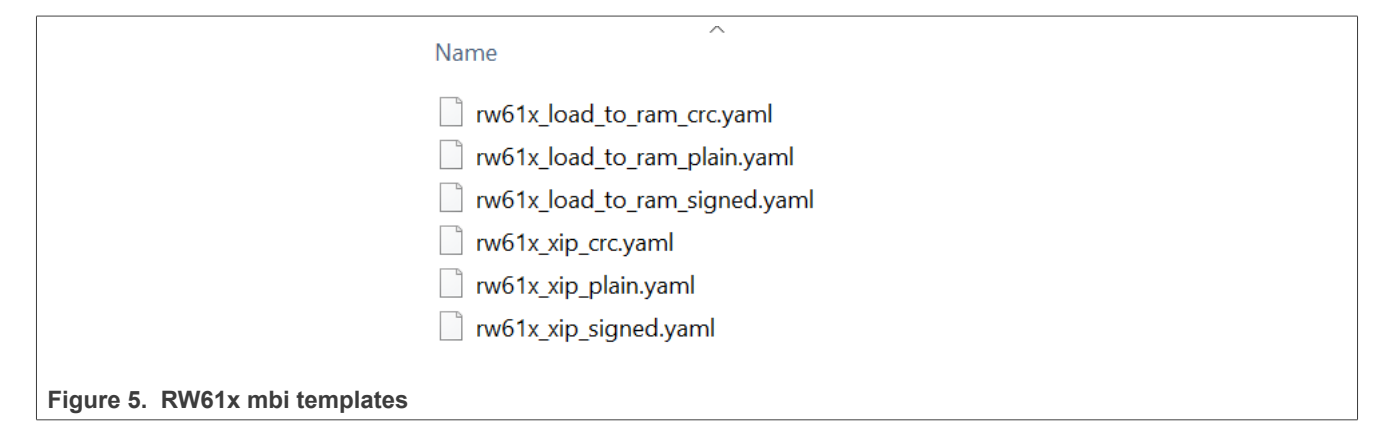

# **Step 4** - Open the *rw61x\_xip\_signed.yaml* file to view the settings for RW61x. Apply changes and save the file *mbi\_config.yaml*.

#### One such example is shown below:

| # ======= Main Boot Image Configuration for RW61x ==================================== |
|----------------------------------------------------------------------------------------|
| #<br># Basic Settings ==                                                               |
| <pre>#</pre>                                                                           |
| # == Certificate Block V2.1 ==                                                         |
| <pre>#</pre>                                                                           |
| # == Image Signing Settings ==                                                         |
| <pre>#</pre>                                                                           |
| #<br># == Trust Zone Settings ==                                                       |
| #                                                                                      |

Step 5 Generate the signed image.

nxpimage mbi export -c WORKSPACE\configs\mbi\_config.yaml
- results in signed image app\_signed.bin

• Use -v option to view the ROTKH generated when using the public keys used with any .yaml file.

Note: Instead of using SPSDK to append an FCB image, user can also follow the steps in Section 7.2.

#### 3.6.3 Generate FCB image

This section shows how to use the SPSDK *nxpimage binary-image* utility to generate an image for the flash configuration block (FCB).

**Step 1** - Generate the template.

Note: It is not required to provide the template name.

nxpimage bootable-image fcb get-templates -f rw61x -o WORKSPACE\fcb

The output of the command is *fcb\_rw61x\_flexspi\_nor.yaml* file.

Step 2 - Edit the .yaml configuration file based on the flash model being used.

Step 3 - Generate the binary image for FCB.

```
nxpimage bootable-image fcb export -c WORKSPACE\fcb\fcb_rw61x_flexspi_nor.yaml -o
WORKSPACE\fcb\rw61x_fcb.bin
```

#### 3.6.4 Generate the main binary image

This section shows how to use the SPSDK nxpimage utility to generate the main binary image.

**Step 1** – Generate the template.

**Note:** It is not required to provide the template name.

nxpimage bootable-image get-templates -f rw61x -o WORKSPACE\bootable-image

The output of the command is a template file for the RW61x main binary image.

Step 2 – Update bootimg rw61x flexspi nor.yaml configuration file.

Example:

```
# =========
       _____
                                        == General Options ==
#
         Description: MCU family name.
# Possible options: <lpc55s3x, rt101x, rt102x, rt104x, rt105x, rt106x, rt116x, rt117x, rt118x, rt5xx, rt6xx, rw61x>
family: rw61x
          # Description: If needed this could be used to specify silicon revision of device.
 Possible options: <latest>
revision: latest
                    ----- Memory type [Required] =====-
 Description: Specify type of memory used by bootable image description.
# Possible options: <internal, flexspi_nor>
memory type: flexspi nor
                             == Bootable Segments definition ==
 -----
                           -==== FCB block path [Optional] ====---
# Description: Flash Configuration block Image path. It could be used as pre-prepared binary form of FCB and also
YAML
# configuration file for FCB. In case that YAML configuration file is used, the Bootable image tool build the FCB
# itself.
fcb: fcb.bin
                    # Description: Image version
image version: 0
          _____
                                                  _____
                            == Executable Segment definition ==
# _____
                                                     ===== Main Boot Image [Conditionally required] ==
# Description: Main Boot Image path. It could be used as pre-prepared binary form of MBI and also YAML
configuration
# file for MBI. In case that YAML configuration file is used, the Bootable image tool build the MBI itself.
mbi: app_signed.bin
```

Step 3 – Generate the main boot image.

nxpimage bootable-image merge -c bootimg\_rw61x\_flexspi\_nor.yaml -o masterboot\_signed.bin

**Note:** You can use a single command to generate a main boot signed image with the .yaml files (bootimg\_rw61x\_flexspi\_nor.yaml) instead of using fcb.bin and app\_signed.bin.

To enable the secure boot of *masterboot\_signed.bin* image on RW61x, the SECURE\_BOOT\_EN and ROTKH fuses must be programmed (use shadowregs feature for testing).

Refer to Section 7 for guidance on programming an image.

AN13813 Application note

### 3.7 Prepare SB3.1 image

This section shows how to use the SPSDK nxpimage utility to generate the Secure Binary v3.1 image.

**Step 1** - Generate the template.

nxpimage sb31 get-template -f rw61x -o sb3\_app\_template.yaml

The output of the command is a template file for RW61x Secure Binary v3.1 image.

Step 2 - Update *sb3\_app\_template.yaml* configuration file. One example is shown below:

| # ====================================                                                                                                    |
|----------------------------------------------------------------------------------------------------|
| # === Basic Settings ==                                                                                                    |
| #                                                                                                    |
| <pre>#</pre>                                                                                                    |
| # value in PFR/IFR, then is image rejected (rollback protection)<br>firmwareVersion: 0                                                                                                    |
| # MCU family name                                                                                                    |
| <pre># Possible options: <k32wlxx, kw45xx,="" lpc55s3x,="" mcxn9xx,="" rw61x=""> family: rw61x</k32wlxx,></pre>                                                                                                    |
| <pre># SB3 filename [Required] =====</pre>                                                                                                    |
| containerOutputFile: app_encrypted.sb<br>#                                                                                                    |
| # == Image Signing Settings ==                                                                                                    |
| # ====================================                                                                                                    |
| # Description: Main Certificate private key used to sign certificate. It can be replaced by signProvider key.<br>signPrivateKey:/keys/ec pk secp256r1 cert0.pem                                                                                                    |
| # Signature Provider [Conditionally required] =====                                                                                                    |
| <pre># beschiption: Signature provider configuration in format type-sp_type&gt;, key1&gt;=(value), key2&gt;=(value), key2&gt;=(value), key</pre> |
| # == Certificate Block V2.1 ==                                                                                                    |
| # Certificate Block binary/config file [Reguired] =====                                                                                                    |
| # Description: Path to certificate block binary or config file.                                                                                                    |
|                                                                                                    |
| # == Secure Binary VS.1 Settings ==                                                                                                    |
| #                                                                                                    |
| # Part Common Key [Optional]                                                                                                    |
| # Description: Path to PCK/NPK 256 or 128 bit key in plain hex string format or path to binary file or hex string.<br>containerKeyBlobEncryptionKey: cust_mk_sk.txt                                                                                                    |
| <pre># [Optional] ========== Enable NXP Container format [Optional] =====</pre>                                                                                                    |
| etc<br>isNxpContainer: false                                                                                                    |
| # KDK access rights [Optional] =====                                                                                                    |
| details                                                                                                    |
| # Can be found in CSSv2 manual.<br># Possible options: <0, 1, 2, 3>                                                                                                    |
| kdkAccessRights: 0 #                                                                                                    |
| <pre># Description: Flag value in SB3.1 manifest, not used by silicons with LPC55S3x ROM. Value can be kept 0, or it can<br/>be</pre>                                                                                                    |
| # removed from the configuration file.<br>containerConfigurationWord: 0                                                                                                    |
| <pre>#</pre>                                                                                                    |
| # === Secure Binary v3.1 Commands Settings ==                                                                                                    |
| # SB3 1 Commande [Dequired]                                                                                                    |
| # Description: Secure Binary v3.1 commands block, list of all possible options - Modify it according to your application                                                                                                    |
| AN13813 All information provided in this document is subject to legal disclaimers. © 2024 NXP B.V. All rights reserve                                                                                                    |
|                                                                                                    |

AN13813

#### Secure boot on RW61x

Step 3 - Generate the Secure Binary v3.1 image.

#### Step 4 - Execute/load the Secure Binary v3.1 image.

The elecution of the Secure Binary v3.1 image can be done via ISP boot mode. For details about ISP boot refer to <u>Section 4</u>.

In this document ISP boot mode via UART is taken as an example.

```
blhost.exe -p COM22,115200 -t 60000 -- receive-sb-file user app.sb
```

# 4 Program ISP mode

# 4.1 Set the device to ISP mode

To program the OTP, use the SPSDK blhost.exe tool. The blhost.exe tool can communicate with the device booted into ISP mode. A new device boots to ISP mode automatically. If not, force ISP mode during a reset by setting two ISP pins (<u>Table 5</u>).

| Table 6. Beet mode and for domined mode back of for pine |      |      |      |      |                                                                                                    |  |
|----------------------------------------------------------|------|------|------|------|----------------------------------------------------------------------------------------------------|--|
| Boot<br>mode                                             | ISP3 | ISP2 | ISP1 | ISP0 | Description                                                                                                    |  |
| ISP boot                                                 | HIGH | HIGH | HIGH | LOW  | One of the serial interfaces (UART, $I^2C$ , SPI, USB-HID) is used to configure the device, program the OTP or external. The first valid probe message on UART, $I^2C$ , SPI, or USB locks in that interface. |  |

| Table 5. | Boot mode | and ISP | download | modes | based | on ISP | pins |
|----------|-----------|---------|----------|-------|-------|--------|------|
|----------|-----------|---------|----------|-------|-------|--------|------|

#### Note: For the available boot modes, refer to [2].

The ISP mode can be specified using the DEFAULT\_ISP\_MODE bits (Table 6). For more details, see See [2].

| ISP Boot mode               | ISP_MODE_2 | ISP_MODE_1 | ISP_MODE_0 | Description                                                                                                    |
|-----------------------------|------------|------------|------------|----------------------------------------------------------------------------------------------------|
| Auto ISP                    | 0          | 0          | 0          | RW61x probes the active peripheral from one<br>of the serial interfaces and downloads the<br>image from the probed peripherals:<br>UART, I <sup>2</sup> C, SPI, USB-HID |
| USB HID ISP                 | 0          | 0          | 1          | USB HID class used to download the image of the USB0 port.                                                                                                    |
| UART ISP                    | 0          | 1          | 0          | The UART is used to download the image.                                                                                                    |
| SPI target ISP              | 0          | 1          | 1          | The SPI target is used to download the image.                                                                                                    |
| I <sup>2</sup> C target ISP | 1          | 0          | 0          | The I <sup>2</sup> C target is used to download the image.                                                                                                    |
| Disable ISP                 | 1          | 1          | 1          | Disable ISP mode.                                                                                                    |

Table 6. ISP download mode based on DEFAULT\_ISP\_MODE bits (6:4, fuseword 15 in OTP)

**Note:** The following sections describe the ISP mode using the USB0 HID mode to communicate with the device. Using the other modes is similar to the USB mode.

When the device boots into the USB HID ISP mode, a new USB composite device is listed with its VID and PID values. Figure 6 shows an example of device enumeration in a Windows Control Panel.

# AN13813

Secure boot on RW61x

| HID-compliant vendor-                           | defined device Properties        | ×  |
|-------------------------------------------------|----------------------------------|----|
| General Driver Detail                           | ls Events                        |    |
| HID-compliant                                   | t vendor-defined device          |    |
|                                                 |                                  |    |
| Events                                          |                                  |    |
| Timestamp                                       | Description                      |    |
| 17/04/2023 13:35:08                             | Bevice configured (input.inf)    |    |
| 17/04/2023 13:35:08                             | B Device started                 |    |
|                                                 |                                  |    |
|                                                 |                                  |    |
|                                                 |                                  |    |
| Information                                     |                                  |    |
| Device HID\VID_1FCS                             | 9&PID_0020\6&2ea8cb9c&0&0000 was | ^  |
| configured.                                     |                                  |    |
| Driver Name: input.inf<br>Class Guid: {745a17a0 | )-74d3-11d0-b6fe-00a0c90f57da}   |    |
| Driver Date: 06/21/20                           | 06                               | ~  |
| View All Events                                 |                                  |    |
|                                                 |                                  |    |
|                                                 | OK Cance                         | əl |
|                                                 |                                  |    |
| Figure 6. RW61x USB enumeration in ISP mo       | ode                              |    |

### 4.1.1 Get the connected NXP device in ISP mode

To get the connected device set to ISP mode, use nxpdevscan SPSDK command (Figure 7). The command finds the devices connected through the USB or UART interfaces. The command returns the VID and PID values for the USB device, and the path. For the UART interface, the command returns the corresponding COM port number.

Use the path to address the target device when more devices with identical VID and PID are connected to the same PC.

```
C:\Windows\System32\cmd.exe
(rwvenv) c:\SPSDK>nxpdevscan
------ Connected NXP SDIO Devices -----
USB COMPOSITE DEVICE - NXP SEMICONDUCTOR INC.
Vendor ID: 0x1fc9
Product ID: 0x0020
Path: HID\VID_1FC9&PID_0020 6&2EA8CB9C&0&000
Path Hash: 0e2bd2e7
Name: LPC55xx, RT5xx_A
Serial number:
----- Connected NXP UART Devices -----
```

Figure 7. "nxpdevscan" command output

Secure boot on RW61x

# 4.2 Use blhost.exe in ISP mode to communicate over USB

This section provide the SPSDK blhost.exe tool commands to communicate over USB when the device is in ISP mode.

Command to test the connection:

blhost.exe -u "0x1fc9,0x0020" -t 5000 get-property 1

Command to determine the security state of the device:

blhost.exe -u "0x1fc9,0x0020" -t 5000 get-property 0x11

The device returns the following:

- For the Unsecure state: 0x5aa55aa5
- For the Secure state: 0xc33cc33c

```
🖳 C:\Windows\System32\cmd.e> 🗙 🕂 🗸
(a2_venv) E:\Redfinch\git\spsdk>nxpdevscan
      -- Connected NXP SDIO Devices -
       — Connected NXP USB Devices —
 ----- Connected NXP UART Devices ------
Port: COM71
Type: mboot device
  ----- Connected NXP SIO Devices ------
(a2_venv) E:\Redfinch\git\spsdk>blhost.exe -p %comport% %timeout% -- get-property 0x11
Response status = 0 (0x0) Success.
Response word 1 = 1520786085 (0x5aa55aa5)
Response word 2 = 3 (0x3)
Security State = UNSECURE
(a2_venv) E:\Redfinch\git\spsdk>blhost.exe -p %comport% %timeout% -- get-property 0x1
Response status = 0 (0x0) Success.
Response word 1 = 1258488064 (0x4b030100)
Current Version = K3.1.0
```

Figure 8. Testing "blhost.exe" connection in ISP USB HID mode

# 5 External memory support

This section shows the external memory devices that the boot ROM ISP command supports.

To use an external memory device, the device must be enabled with the corresponding configuration profile. If the external memory device is not enabled in the configuration profile, the ROM ISP command cannot access it. The boot ROM enables specific external memory devices using a pre-assigned memory identifier.

Table 7. Memory ID for external memory devices

| Memory<br>identifier | External memory device           |
|----------------------|----------------------------------|
| 0x09                 | 'Serial NOR over FlexSPI module' |

# 5.1 Boot ROM Flash driver configuration

The boot ROM is configured for JEDEC216 compliant flash devices by evaluating an SFDP read from the external flash memory. The boot ROM evaluates the SFDP data and internally generates an FCB from the retrieved information. Options to configure this process are described below.

| Table | 8. | Option0 | definition |
|-------|----|---------|------------|
|-------|----|---------|------------|

| Field Name        | Offset | Width<br>(bit) | Description                                                                                                    |
|-------------------|--------|----------------|----------------------------------------------------------------------------------------------------|
| tag               | 28     | 4              | The tag of the config option. Must be 0xC to identify a value as Option0.                                                                                                    |
| option_size       | 24     | 4              | Indicates whether a second option value is present. If the value of the field is 0, only Option0 is expected, otherwise Option1 is also expected.                                                                                                    |
| device_type       | 20     | 4              | Device detection type                                                                                                    |
| query_pad         | 16     | 4              | Number of I/O pads to use for command for reading Flash device information (read SFDP or read manufacturer id).                                                                                                    |
| cmd_pad           | 12     | 4              | Number of I/O pads to use for command for reading Flash.<br>Applies to the command byte sent to Flash, not address or<br>data bytes. For Flashes that use 1-1-4 or 1-4-4 mode, this<br>field shall indicate to use one I/O pad.                                                                                                    |
| quad_mode_setting | 8      | 4              | Certain Flash models require that their quad mode is<br>explicitly enabled by writing a Quad-Enable (QE) bit to a<br>status register. Information such as which bit is in which<br>status register is part of the JEDEC Basic Flash Parameter<br>Table in double word 15 of JESD216A. However, for<br>Flashes that support only earlier versions (JESD216),<br>this field provides an alternative way to provide that<br>information. Note, the field only applies to devices that<br>support JESD216. |
| misc_mode         | 4      | 4              | Miscellaneous mode                                                                                                    |
| max_freq          | 0      | 4              | Max Flash Operation speed                                                                                                    |

### Table 9. Option1 definition

| Field        | Offset | Width | Description                   |
|--------------|--------|-------|-------------------------------|
|              |        | (bit) |                               |
| reserved     | 8      | 24    | Reserved for future use       |
| dummy_cycles | 0      | 8     | Dummy cycles for read command |

#### Table 10. Possible values for Option0.device\_type

| Value              | Description                                                                     |
|--------------------|---------------------------------------------------------------------------------|
| b'0000             | Use SDR instructions for reading device info. Generate SDR instructions in LUT. |
| b'0001             | Use DDR instructions for reading device info. Generate DDR instructions in LUT. |
| any other<br>value | Reserved                                                                        |

#### Table 11. Possible values for Option0.query\_type and Option0.cmd\_type

| Value              | Description                 |
|--------------------|-----------------------------|
| b'0000             | Use one data line.          |
| b'0010             | Use four data lines (quad). |
| any other<br>value | Reserved                    |

#### Table 12. Possible values for Option0.quad\_mode\_setting

| Value              | Description                                        |
|--------------------|----------------------------------------------------|
| b'0000             | Do not set a QE bit.                               |
| b'0001             | Set bit 6 in status register 1.                    |
| b'0010             | Set bit 1 in status register 2.                    |
| b'0011             | Set bit 7 in status register 2.                    |
| b'0100             | Set bit 1 in status register 2 using command 0x31. |
| any other<br>value | Reserved                                           |

#### Table 13. Possible values for Option0.misc\_mode

| Value  | Description                                                                                                    |
|--------|----------------------------------------------------------------------------------------------------|
| b'x000 | Do not use a special mode.                                                                                          |
| b'x001 | Use 0-4-4 mode for flash reads if supported by Flash.                                                               |
| b'0101 | Force usage of dummy read strobe generated by FlexSPI controller and looped back internally for sampling read data. |
| b'0110 | Force usage of SPI mode (even if SFDP indicates that Flash supports quad mode).                                     |
| b'1xxx | Use external read strobe supplied via dqs pad for sampling read data.                                               |

Secure boot on RW61x

| Value              | Description                        |
|--------------------|------------------------------------|
| b'0000             | Do not change the clock frequency. |
| b'0001             | Use a clock frequency of 30 MHz.   |
| b'0010             | Use a clock frequency of 50 MHz.   |
| b'0011             | Use a clock frequency of 60 MHz.   |
| b'0100             | Use a clock frequency of 80 MHz.   |
| b'0101             | Use a clock frequency of 100 MHz.  |
| b'0110             | Use a clock frequency of 120 MHz.  |
| b'0111             | Use a clock frequency of 133 MHz.  |
| b'1000             | Use a clock frequency of 166 MHz.  |
| b'1001             | Use a clock frequency of 200 MHz.  |
| any other<br>value | Reserved                           |

#### Table 14. Possible values for Option0.max\_freq

#### Table 15. Possible values for Option1.dummy\_cycles

| Value                | Description                                 |
|----------------------|---------------------------------------------|
| b'0000               | Use the number of dummy cycles as detected. |
| any other<br>value X | Use X dummy cycles.                         |

JESD216A/B only defines the dummy cycles for Quad SDR read. To get the dummy cycles for DDR/DTR read mode, boot ROM also supports auto probing by writing test patterns to offset 0x200 on the external Flash devices.

To get optimal timing, readSampleClkSrc in the generated FCB is set to 1 for Flash devices that do not support externally provided DQS pad input. The readSampleClkSrct is set to 3 for Flash devices that support external provided DQS pad input. FlexSPI\_DQS pad is not used for other purposes.

#### Table 16. Typical Flash config Option values

| Value      | Description                              |
|------------|------------------------------------------|
| 0xc000002  | SRD Flash, using 50 MHz clock frequency. |
| 0xc0100002 | DDR Flash, using 50 MHz clock frequency. |

# 5.2 Flash driver example

The Flash model used for the example is a MX25U51245G. MX25U51245G supports JEDEC216 and operation at 133 MHz. MX25U51245G also supports DDR mode. Therefore, it is possible to have the boot ROM generate an FCB using an Option0 value of 0xC0100007. The listing below shows the invocation and output of the blhost.exe command to write the Option0 value to RAM, and the consecutive configuration of the boot ROM Flash driver from the Option0 value.

```
$ blhost.exe -p COM22,115200 -t 60000 fill-memory 0x2000F000 4 0xC0100007
Response status = 0 (0x0) Success.
$ blhost.exe -p COM22,115200 -t 60000 configure-memory 0x09 0x2000F000
Response status = 0 (0x0) Success.
```

After the Flash driver is configured, you can print information about the configuration. The following listing shows the configured Flash properties.

# 6 Configure OTP fuses

# 6.1 OTP fields during manufacturing

The OTP fusemap contains the settings for a signed image in a secure boot configuration, and the 48 bytes of ROTKH. The signed image settings are contained in fusewords from 15 to 19 with ECC checksum. The image settings can only be written once, as a single fuse word update. This section only describes the fields related to secure boot in the tables below.

| Bits  | Name           | Description                                                                                                    |
|-------|----------------|----------------------------------------------------------------------------------------------------|
| 13:12 | TZM_IMAGE_TYPE | TrustZone-M mode<br>2'b00: Ignored<br>2'b01: Enforce preset TZM data in the image manifest.<br>2'b10: Enforce preset TZM data in the image manifest.<br>2'b11: Enforce preset TZM data in the image manifest. |
| 21:20 | SECURE_BOOT_EN | Secure boot enable<br>2'b00: Plain image (with or without cyclic redundancy check (CRC))<br>2'b01: RFU.<br>2'b1x: Complete ECDSA check of the signed images (ECDSA signed).                                   |
| 22:22 | DICE_INC_OTP   | Include OTP fuses area in dice computation<br>1'b0: not included<br>1'b1: included                                                                                                    |
| 23:23 | DICE_SKIP      | Skip dice computation<br>1'b0: Enable dice<br>1'b1: Disable dice                                                                                                    |

| Table 17. | BOOT | CFG0 fuse | word | security | bit field | definitions | - Fuseword: | 15 |
|-----------|------|-----------|------|----------|-----------|-------------|-------------|----|
|           |      |           |      | <b>,</b> |           |             |             |    |

 Table 18. BOOT\_CFG3 fuse word security bit field definitions - Fuseword: 18

| Bits | Name        | Description                                                                                                    |
|------|-------------|----------------------------------------------------------------------------------------------------|
| 2:0  | RoTK0_Usage | <ul> <li>RoT key 0 usage properties.</li> <li>3'b000 - Usable as debug cryptic acceleration (CA), image CA, FW CA, image, and FW key.</li> <li>3'b001 - Usable as debug CA only.</li> <li>3'b010 - Usable as image (boot and FW) CA only.</li> <li>3'b011 - Usable as debug, boot, and FW image CA.</li> <li>3'b100 - Usable as image key and FW update key only.</li> <li>3'b101 - Usable as boot image key only.</li> <li>3'b110 - Usable as FW update image key only.</li> <li>3'b111 - Key slot is not used.</li> </ul> |

# Secure boot on RW61x

| Bits  | Name             | Description                                                                                                    |
|-------|------------------|----------------------------------------------------------------------------------------------------|
| 5:3   | RoTK1_Usage      | RoT key 1 usage properties.<br>3'b000 - Usable as debug CA, image CA, FW CA, image, and FW key.<br>3'b001 - Usable as debug CA only.<br>3'b010 - Usable as image (boot and FW) CA only.<br>3'b011 - Usable as debug, boot, and FW image CA.<br>3'b100 - Usable as image key and FW update key only.<br>3'b101 - Usable as boot image key only.<br>3'b110 - Usable as FW update image key only.<br>3'b111 - Key slot is not used.                                                                     |
| 8:6   | RoTK2_Usage      | <ul> <li>RoT key 2 usage properties.</li> <li>3'b000 - Usable as debug CA, image CA, FW CA, image, and FW key.</li> <li>3'b001 - Usable as debug CA only.</li> <li>3'b010 - Usable as image (boot and FW) CA only.</li> <li>3'b011 - Usable as debug, boot, and FW image CA.</li> <li>3'b100 - Usable as image key and FW update key only.</li> <li>3'b101 - Usable as boot image key only.</li> <li>3'b110 - Usable as FW update image key only.</li> <li>3'b111 - Key slot is not used.</li> </ul> |
| 11:9  | RoTK3_Usage      | RoT key 3 usage properties.<br>3'b000 - Usable as debug CA, image CA, FW CA, image, and FW key.<br>3'b001 - Usable as debug CA only.<br>3'b010 - Usable as image (boot and FW) CA only.<br>3'b011 - Usable as debug, boot, and FW image CA.<br>3'b100 - Usable as image key and FW update key only.<br>3'b101 - Usable as boot image key only.<br>3'b110 - Usable as FW update image key only.<br>3'b111 - Key slot is not used.                                                                     |
| 13:12 | ENF_CNSA         | Enforce the CNSA suite algorithm.<br>2'b00: ECC P-256 keys<br>2'b01: ECC P-384 keys, SHA384 & AES256 2'b10: ECC P-384 keys,<br>SHA384 & AES256 2'b11: ECC P-384 keys, SHA384 & AES256                                                                                                    |
| 15:14 | ENALBE_CRC_CHECK | Enable CRC checks over OTP area                                                                                                    |
| 22    | FIPS_KDF_STEN    | Enable self-test for CKDF block on power up. Required for FIPS certification. If this field is nonzero, run a self-test and log the result in BOOT_STATE register.<br>2'b00: not included<br>2'b01: On failure, continue to boot                                                                                                    |
| 23    | FIPS_CMAC_STEN   | Enable self-test for CMAC block on power up. Required for FIPS certification. If this field is nonzero, run a self-test and log the result in BOOT_STATE register.<br>2'b00: not included<br>2'b01: On failure, continue to boot                                                                                                    |

### Table 18. BOOT\_CFG3 fuse word security bit field definitions - Fuseword: 18...continued

| Bits  | Name                     | Description                                                                                                    |
|-------|--------------------------|----------------------------------------------------------------------------------------------------|
| 24    | FIPS_DRBG_STEN           | Enable self-test for DRBG block on power up. Required for FIPS<br>certification. If this field is nonzero, run the self-test and log in the<br>result.<br>BOOT_STATE register.<br>2'b00: not included<br>2'b01: On failure, continue to boot |
| 25    | FIPS_ECDSA_STEN          | Enable self-test for ECDSA block on power up. Required for FIPS certification. If this field is nonzero, run the self-test and log in the result.<br>BOOT_STATE register.<br>2'b00: not included<br>2'b01: On failure, continue to boot      |
| 26    | FIPS_AES_STEN            | Enable self-test for AES block on power up. Required for FIPS<br>certification. If this field is nonzero, run the self-test and log in the<br>result.<br>BOOT_STATE register.<br>2'b00: not included<br>2'b01: On failure, continue to boot  |
| 27    | FIPS_SHA_STEN            | Enable self-test for SHA2 block on power up. Required for FIPS<br>certification. If this field is nonzero, run the self-test and log in the<br>result.<br>BOOT_STATE register.<br>2'b00: not included<br>2'b01: On failure, continue to boot |
| 29:28 | SKIP_PM_SIGN_VERIFCATION | On boot-up from PM3/PM4, do not run ECDSA signature verification of the image                                                                                                    |

Table 18. BOOT\_CFG3 fuse word security bit field definitions - Fuseword: 18...continued

The OTP fusemap also contains ROTKH revocation and firmware image version settings as monotonic counters. The fuses can be updated incrementally as they are implemented as redundant 16-bit fusewords.

 Table 19. Field programmable OTP fusewords

| Address       | Bytes | Name             | Description                                    |
|---------------|-------|------------------|------------------------------------------------|
| 368 - 383     | 32    | TZ_NSW_Version   | Nonsecure firmware version (Monotonic counter) |
| 384 - 387     | 8     | TZ_SW_Version    | Secure firmware version (Monotonic counter)    |
| from 24 to 25 | 4     | IMAGE_KEY_REVOKE | Image key revocation ID                        |
| 22            | 2     | SEC_BOOT_CFG0    | Root key revocation                            |
| 23            | 2     | SEC_BOOT_CFG1    | DAP Vendor Usage                               |

**TZ\_NSW\_Version**: Optionally used during SB3.1 file loading. The value written in the configuration word must always be lower or equal to the nonsecure FW version specified in the *elftosb.bd* file used to create the SB3.1 file. Otherwise, if this version check command is included in the SB3.1 file, the file load is rejected.

**TZ\_SW\_Version**: Optionally used during SB3.1 file loading. The value written in the configuration word must always be lower or equal to the secure FW version specified in the elftosb.bd file used to create the SB3.1 file. Otherwise, if this version check command is included in the SB3.1 file, the file load is rejected.

**IMAGE\_KEY\_REVOKE:** This value is checked during the image authentication process. IMAGE\_KEY\_REVOKE field in OTP is checked against the "constraints" field of the Image Signing Key (ISK) certificate inside the image certificate block. To boot the image, the constraints field of the image certificate must be always higher than the OTP field.

**SEC\_BOOT\_CFG0**: Each of four RoT Keys can be revoked. If SEC\_BOOT\_EN is set to boot signed images only, images that are signed using a revoked RoT key are rejected during the authentication process and fail.

**SEC\_BOOT\_CFG1**: Contains information used by debug authentication. For more details on debug authentication, refer to the *Debug subsystem* section in [2].

| Bits | Name                 | Description                                                                                                    |
|------|----------------------|----------------------------------------------------------------------------------------------------|
| 0    | REVOKE_ROOTKEY0      | RoT Key 0 enable<br>1'b0: RoT Key 0 is enabled<br>1b1: RoT Key 0 is revoked                                                                                                    |
| 1    | REVOKE_ROOTKEY1      | RoT Key 1 enable<br>1'b0: RoT Key 0 is enabled<br>1b1: RoT Key 0 is revoked                                                                                                    |
| 2    | REVOKE_ROOTKEY2      | RoT Key 2 enable<br>1'b0: RoT Key 0 is enabled<br>1b1: RoT Key 0 is revoked                                                                                                    |
| 3    | REVOKE_ROOTKEY3      | RoT Key 3 enable<br>1'b0: RoT Key 0 is enabled<br>1b1: RoT Key 0 is revoked                                                                                                    |
| 4    | RESERVED             | Reserved                                                                                                    |
| 5    | NXP_PROV_FW_EXEC_DIS | Flag to disable execution of NXP signed provisioning Firmwares.<br>Execution of NXP provisioning fw is not disabled `1b0`<br>Execution of NXP provisioning fw is disabled `1b1` |
| 15:6 | RESERVED             | Must be filled with zeros                                                                                                    |

Table 20. ROTKH table bit field definition - Fuseword: 22

# 6.2 Test RW61x OTP configuration

This section shows how to use the *SPSDK shadowreg* tool to test the OTP configurations before writing these configurations into the OTP fields. For details on shadowregs commands, refer to [7].

The following example describes how to test a secure boot configuration (Using ECC P-256 keys) before programming the fuses.

Prerequisites:

- The Device Life cycle is Develop (0x0303).
- ROTKH preparation is as described in <u>Section 3.4.2</u>.
- The preparation of the main boot signed image is as described in Section 3.6.4.
- The new Life-Cycle state in the OTP shadow to be configured is either Develop2 (0x0707) or In-Field (0x0F0F).
- The application does not write to the RAM region 0x20126000 0x20126200.

#### Note:

- The boot ROM uses the RAM memory region 0x20126000 0x20126200 (0x200 bytes) as a buffer for OTP shadows. The users must not overwrite this region when using the shadowregs utility.
- For the description of Develop2 and In-Field Life-Cycle states, refer to the section Life-cycle states in [2].

**Step 1** – Generate a RW61x template (optional).

shadowregs -i jlink -f rw61x get-template -o shadowreg\_template\_rw61x.yml

Step 2 – Save current RW61x device configurations.

shadowregs -i jlink -f rw61x saveconfig -o saveconfig\_rw61x.yml

You can use *saveconfig\_rw61x.yml* as an input to test required OTP fuses.

Step 3 – Update saveconfig\_rw61x.yml configuration for the following fuses:

- 1. ROTKH
- 2. SECURE\_BOOT\_EN bit in BOOT\_CFG0
- 3. PRIMARY\_BOOT\_SOURCE bits in BOOT\_CFG0
- 4. LifeCycle

The rest of the fuse settings can either be removed or kept as default.

Example of minimalistic configuration (updated\_shadow\_rw61x.yml):

description: device: rw61x author: Documenration registers: BOOT CFG0: value: '0x180001' BOOT CFG3: value: '0x0' LIFE CYCLE STATE: value: '0xFOF' RKTH0: value: '0x3C9CEDB9' RKTH1: value: '0x759A35B1' RKTH2: value: '0xD6A03BA6' RKTH3: value: '0xCA335EAB' RKTH4: value: '0x71590A16' RKTH5: value: '0x6415F523' RKTH6: value: '0x93E018D7' RKTH7: value: '0xA941F70' RKTH8: value: '0x0' RKTH9: value: '0x0' RKTH10: value: '0x0' RKTH11: value: '0x0'

**Note:** RKTH can be either provided as 256-bit string (384-bit string) format or as individual fuse values in littleendian format. For example:

RKTH: # ROTKH field is compounded by 12 32-bit fields and contains Root key table hash. For ECC P-256 keys RKTH is a 32-bit SHA-256 digest of four SHA-256 digests computed over four OEM public keys (OEM has four private-public key pairs in case one of its private keys becomes compromised) or in case that ECC P-384 keys are used, RKTH is 48bit SHA-384 digest. value: 'b9ed9c3cb1359a75a63ba0d6ab5e33ca160a597123f51564d718e093701f940a' # The value width: 384b

#### Step 4 - Load updated shadow RW61x configurations.

shadowregs -i jlink -f rw61x loadconfig -c updated\_shadow\_rw61x.yml

#### Step 5 - Reset RW61x.

To apply the shadow changes, issue the reset command:

shadowregs -i jlink -f rw61x reset

After the reset command and if the ROTKH values are correct and match the values of the main boot-signed image, the application boots from flash. If not, carefully review the values. Repeat the above steps as many times as necessary to guarantee that all the configurations are correct.

Use a similar technique to verify the debug authentication configuration settings. After step 5, the device boots as it does in LifeCycle In-Field state where debug ports are disabled.

Step 6 - Issue the debug authentication command (refer to [1]).

nxpdebugmbox -i jlink -v -p 2.0 auth -b 0 -c DAT certificate.dc --key DCK secp256r1.pem

If the settings are correct, debug ports are enabled. After successful debug authentication, verify the changed device configuration in shadow either by saving or by printing the shadow registers.

Step 7 - Print the new shadow registers.

| shadowregs -i jlink -                                    | f rw61x printregs                                                                |
|----------------------------------------------------------|----------------------------------------------------------------------------------|
| # Interface Id                                           | Description                                                                      |
| 0 Jlink 851                                              | 006710 Segger J-Link Compact PLUS: 851006710                                     |
| Register Name:                                           | BOOT_CFG0                                                                        |
| Register value:                                          | 0x00180001                                                                       |
| Register raw value:                                      | 0x00180001                                                                       |
| Register Name:                                           | BOOT_CFG1                                                                        |
| Register value:                                          | 0x0000000                                                                        |
| Register raw value:                                      | 0x0000000                                                                        |
| Register Name:                                           | BOOT_CFG2                                                                        |
| Register value:                                          | 0x0000000                                                                        |
| Register raw value:                                      | 0x0000000                                                                        |
| Register Name:                                           | BOOT_CFG3                                                                        |
| Register value:                                          | 0x0000000                                                                        |
| Register raw value:                                      | 0x0000000                                                                        |
| Register Name:                                           | BOOT CFG5                                                                        |
| Register value:                                          | 0x0000000                                                                        |
| Register raw value:                                      | 0x0000000                                                                        |
| Register Name:<br>Register value:<br>Register raw value: | BOOT_CFG6<br>0×00000000                                                          |
| Register Name:                                           | SEC BOOT CECO                                                                    |
| Register value:                                          | 0x00000000                                                                       |
| Register raw value:                                      | 0x00000000                                                                       |
| Register Name:                                           | SEC BOOT CFG1                                                                    |
| Register value:                                          | 0x0000000                                                                        |
| Register raw value:                                      | 0x0000000                                                                        |
| Register Name:                                           | SEC_BOOT_CFG2                                                                    |
| Register value:                                          | 0x0000000                                                                        |
| Register raw value:                                      | 0x0000000                                                                        |
| Register Name:                                           | SEC_BOOT_CFG3                                                                    |
| Register value:                                          | 0x0000000                                                                        |
| Register raw value:                                      | 0x0000000                                                                        |
| Register Name:                                           | DCFG_CC_SOCU_NS                                                                  |
| Register value:                                          | 0x000000000                                                                      |
| Register raw value:                                      | 0x00000000                                                                       |
| Register Name:                                           | DCFG_CC_SOCU                                                                     |
| Register value:                                          | 0x0000000                                                                        |
| Register raw value:                                      | 0x0000000                                                                        |
| Register Name:                                           | DCFG_CC_SOCU_AP                                                                  |
| Register value:                                          | 0x00000000                                                                       |
| Register raw value:                                      | 0x00000000                                                                       |
| Register Name:                                           | LIFE_CYCLE_STATE                                                                 |
| Register value:                                          | 0x00000F0F                                                                       |
| Register raw value:                                      | 0x00000F0F                                                                       |
| Register Name:<br>Register value:                        | RKTH                                                                             |
| Register raw value:<br>3C9CEDB9759A35B1D6A0              | 30000A55255CA160A59/123F51564D/182093/01F940A00000000000000000000000000000000000 |

When you are certain of the setup and OTP configuration values, use the shdowreg application to generate a batch script and program RW61x OTP fuses.

Step 8 - Generate the OTP fuse word writing script.

```
shadowregs -i jlink -f rw61x fuses-script -c updated_shadow_rw61x.yml -o
blhost_rw61x_script.bat
```

### 6.3 Program RW61x for secure boot

The batch script *blhost\_rw61x\_script.bat* generated in **step 8** of <u>Section 6.2</u>, must be updated with the correct ISP boot host interface. For details about ISP boot refer to <u>Section 4</u>.

The following example demonstrates ISP boot communication via UART interface:

```
# blhost_rw61x_script.bat
# BLHOST fuses programming script
# Generated by SPSDK 2.1.0
# Chip: rw61x rev:A2
# Fuse BOOT_CFG0, index 15 and value: 0x00180001.
blhost.exe -p COM22,115200 -t 60000 efuse-program-once 0xf 0x00180001
# Fuse LIFE CYCLE STATE, index 45 and value: 0x00000f0f.
blhost.exe -p COM22,115200 -t 60000 efuse-program-once 0x2d 0x00000f0f
# Fuse RKTH0, index 104 and value: 0x6b0ca180.
blhost.exe -p COM22,115200 -t 60000 efuse-program-once 0x68 0x6b0ca180
# Fuse RKTH1, index 105 and value: 0xe53df964.
blhost.exe -p COM22,115200 -t 60000 efuse-program-once 0x69 0xe53df964
# Fuse RKTH2, index 106 and value: 0xf76f895f.
blhost.exe -p COM22,115200 -t 60000 efuse-program-once 0x6a 0xf76f895f
# Fuse RKTH3, index 107 and value: 0x02c356f9.
blhost.exe -p COM22,115200 -t 60000 efuse-program-once 0x6b 0x02c356f9
# Fuse RKTH4, index 108 and value: 0xf5da7cee.
blhost.exe -p COM22,115200 -t 60000 efuse-program-once 0x6c 0xf5da7cee
# Fuse RKTH5, index 109 and value: 0xc7093a41.
blhost.exe -p COM22,115200 -t 60000 efuse-program-once 0x6d 0xc7093a41
# Fuse RKTH6, index 110 and value: 0xb582f8c2.
blhost.exe -p COM22,115200 -t 60000 efuse-program-once 0x6e 0xb582f8c2
# Fuse RKTH7, index 111 and value: 0x3bea333a.
blhost.exe -p COM22,115200 -t 60000 efuse-program-once 0x6f 0x3bea333a
# Fuse RKTH8, index 112 and value: 0x00000000.
blhost.exe -p COM22,115200 -t 60000 efuse-program-once 0x70 0x00000000
# Fuse RKTH9, index 113 and value: 0x00000000.
blhost.exe -p COM22,115200 -t 60000 efuse-program-once 0x71 0x00000000
# Fuse RKTH10, index 114 and value: 0x00000000.
blhost.exe -p COM22,115200 -t 60000 efuse-program-once 0x72 0x00000000
# Fuse RKTH11, index 115 and value: 0x00000000.
blhost.exe -p COM22,115200 -t 60000 efuse-program-once 0x73 0x00000000
```

Command to execute the batch script:

call blhost\_rw61x\_script.bat

**CAUTION:** OTP fuses cannot be changed once they have been programmed. Make sure to load a valid configuration in the device.

# 6.4 User-defined OTP fusewords

The RW61x OTP fusemap includes the fusewords that the users can program for their custom use cases. The fusewords are both ECC and redundant OTP fuses (<u>Table 21</u>).

Table 21. Field programmable OTP fusewords for custom use cases.

| Address   | Туре      | Description                              |
|-----------|-----------|------------------------------------------|
| 315 – 358 | ECC       | User-defined space as one-time fuses     |
| 400 - 403 | Redundant | User-defined space as monotonic counters |
| 408 – 419 | Redundant | User-defined space as monotonic counters |

AN13813 Application note

# 7 Program the flash

# 7.1 Erase the external flash

```
Step 1 - Use blhost.exe command to configure the flash memory.
```

```
blhost.exe -p COM22,115200 -t 60000 fill-memory 0x2000F000 4 0xC0000004
Response status = 0 (0x0) Success.
blhost.exe -p COM22,115200 -t 60000 configure-memory 0x09 0x2000F000
Response status = 0 (0x0) Success.
```

**Step 2** - Use blhost.exe flash-erase-all command to erase the external flash before the image is programmed.

blhost.exe -p COM22,115200 -t 60000 flash-erase-all 0x09

# 7.2 Program the FCB

To keep the current driver configuration for the boot ROM used for the next boot, use the special configuration value of  $0 \times B0000000$  and the address  $0 \times 08000400$ . This writes the FCB at the address  $0 \times 08000400$ . The code sample below shows the use of blhost.exe command to generate and read out the FCB.

```
$ blhost.exe -p COM22,115200 -t 60000 -- configure-memory 0x09 0x20001000
Response status = 0 (0x0) Success.
$ blhost.exe -p COM22,115200 -t 60000 read-memory 0x08000400 0x200
   100%
   10
00
                00
                  00 00
                                              00 00
                                                                          00 00
                                                                                                        00 00 00
                                                                                                                                                   00 00
                                                                                                                                                                                00
                                                                                                                                                                                               00
                                                                                                                                                                                                              00
                                                                                                                                                                                                                            00
    00
                00 00 00
00 00 00
                                                                                                                                                                                                                           00
    ec
    05
                  04
                               04
                                               24
                                                            00
                                                                           00 00
                                                                                                        00 00 00
                                                                                                                                                   00 00
                                                                                                                                                                                 00
                                                                                                                                                                                               00
                                                                                                                                                                                                              00
   00
06
                00
00
                                                                                                                                                                                              00 00
                                                                                                                                                                                                                            0.0
                                                                                                                                                                                               00
                                                                                                                                                                                                            00
                                                                                                                                                                                                                            00
   00
21
00
                              00 00 00 00 00 00 00 00 00 00 00
20 08 00 00 00 00 00 00 00 00 00
                                                                                                                                                                                00

        00
        00
        00
        00
        00
        00
        00
        00
        00
        00
        00
        00
        00
        00
        00
        00
        00
        00
        00
        00
        00
        00
        00
        00
        00
        00
        00
        00
        00
        00
        00
        00
        00
        00
        00
        00
        00
        00
        00
        00
        00
        00
        00
        00
        00
        00
        00
        00
        00
        00
        00
        00
        00
        00
        00
        00
        00
        00
        00
        00
        00
        00
        00
        00
        00
        00
        00
        00
        00
        00
        00
        00
        00
        00
        00
        00
        00
        00
        00
        00
        00
        00
        00
        00
        00
        00
        00
        00
        00
        00
        00
        00
        00
        00
        00
        00
        00
        00
        00
        00
        00
        00<
                  00
                                                                                                                                                                                                00
                                                                                                                                                                                              00 00
                                                                                                                                                                                                                            0.0
                                                                                                                                                                                00
                                                                                                                                                                                                              00
                                                                                                                                                                                               00
                                                                                                                                                                                                                            00
                                                                                                                                                                                 00
                                                                                                                                                                                               00
                                                                                                                                                                                                              00
                                                                                                                                                                                                                            00
                                                                                                                                                                                0.0
                                                                                                                                                                                              00 00
                                                                                                                                                                                                                           0.0
                                                                                                                                                                                00
                                                                                                                                                                                                              00
                                                                                                                                                                                               00
                                                                                                                                                                                                                            00
                                                                                                                                                                                00
                                                                                                                                                                                               00
                                                                                                                                                                                                              00
                                                                                                                                                                                                                            00
                                                                                                                                                                                              00 00
                                                                                                                                                                                                                            0.0
    00
                 00
                               00
                                               00 00 00 00
                                                                                                        00 00 00
                                                                                                                                                   00 00
                                                                                                                                                                                00
                                                                                                                                                                                               00
                                                                                                                                                                                                              00
                                                                                                                                                                                                                            00
   00
00
00

        00
        00
        00
        00
        00
        00
        00
        00
        00
        00
        00
        00
        00
        00
        00
        00
        00
        00
        00
        00
        00
        00
        00
        00
        00
        00
        00
        00
        00
        00
        00
        00
        00
        00
        00
        00
        00
        00
        00
        00
        00
        00
        00
        00
        00
        00
        00
        00
        00
        00
        00
        00
        00
        00
        00
        00
        00
        00
        00
        00
        00
        00
        00
        00
        00
        00
        00
        00
        00
        00
        00
        00
        00
        00
        00
        00
        00
        00
        00
        00
        00
        00
        00
        00
        00
        00
        00
        00
        00
        00
        00
        00
        00
        00
        00
        00
        00
        00
        00
        00
        00
        00<
                                                                                                                                                                                00
00
00
                                                                                                                                                                                               00
                                                                                                                                                                                                              00
                                                                                                                                                                                                                            00
                                                                                                                                                                                              0.0
                                                                                                                                                                                                            0.0
                                                                                                                                                                                                                            0.0
                                                                                                                                                                                               00
                                                                                                                                                                                                              00

        00
        00
        00
        00
        00
        00
        00
        00
        00
        00
        00
        00
        00
        00
        00
        00
        00
        00
        00
        00
        00
        00
        00
        00
        00
        00
        00
        00
        00
        00
        00
        00
        00
        00
        00
        00
        00
        00
        00
        00
        00
        00
        00
        00
        00
        00
        00
        00
        00
        00
        00
        00
        00
        00
        00
        00
        00
        00
        00
        00
        00
        00
        00
        00
        00
        00
        00
        00
        00
        00
        00
        00
        00
        00
        00
        00
        00
        00
        00
        00
        00
        00
        00
        00
        00
        00
        00
        00
        00
        00
        00
        00
        00
        00
        00
        00
        00
        00
        00
        00
        00
        00<
                                                                                                                                                                               00
    00
                                                                                                                                                                                              00
                                                                                                                                                                                                              0.0
                                                                                                                                                                                                                            0.0
    00
                                                                                                                                                                                               00
                                                                                                                                                                                                              00
                                                                                                                                                                                                                            00
    00
                 00 00 00 00 00 00 00 00 00 00 00
                                                                                                                                                                                00
                                                                                                                                                                                               00
                                                                                                                                                                                                              00
                                                                                                                                                                                                                            00

        00
        00
        00
        00
        00
        00
        00
        00
        00
        00
        00
        00
        00
        00
        00
        00
        00
        00
        00
        00
        00
        00
        00
        00
        00
        00
        00
        00
        00
        00
        00
        00
        00
        00
        00
        00
        00
        00
        00
        00
        00
        00
        00
        00
        00
        00
        00
        00
        00
        00
        00
        00
        00
        00
        00
        00
        00
        00
        00
        00
        00
        00
        00
        00
        00
        00
        00
        00
        00
        00
        00
        00
        00
        00
        00
        00
        00
        00
        00
        00
        00
        00
        00
        00
        00
        00
        00
        00
        00
        00
        00
        00
        00
        00
        00
        00
        00
        00
        00
        00
        00
        00<
                                                                                                                                                                                00
    00
                                                                                                                                                                                               0.0
                                                                                                                                                                                                              0.0
                                                                                                                                                                                                                            0.0
    00
                                                                                                                                                                                                00
                                                                                                                                                                                                              0.0
                                                                                                                                                                                                                            0.0
    00
                                                                                                                                                                                              00 00
                                                                                                                                                                                                                            00
    00 00 00 00 00 00 00 00 00 00 00 00
                                                                                                                                                                                00
                                                                                                                                                                                              0.0
                                                                                                                                                                                                              0.0
                                                                                                                                                                                                                            0.0
    Response status = 0 (0x0) Success.
Response word 1 = 512 (0x200)
    Read 512 of 512 bytes.
```

# 7.3 Program the signed binary

This section shows how to program the signed image in two cases:

- Case 1: FCB is appended in the image
- Case 2: FCB is not appended in the image

If FCB is appended in the image you prepared using <u>Section 3.6.3</u> and <u>Section 3.6.4</u>, write the binary image at  $0 \times 08000400$  address.

If you manually appended the FCB, write the image binary at 0x08001000 address.

#### Case 1 - FCB is appended in the image

Step 1 - Refer to Section 3.6.3 and Section 3.6.4 to generate the image with FCB appended

**Step 2** - Program the signed image. Write the binary image at 0x08000400 address.

```
blhost.exe -p COM22,115200 -t 60000 -- write-memory 0x08000400
mbi fcb signed hello world.bin
```

Figure 9 shows the signed image executed from the external flash.

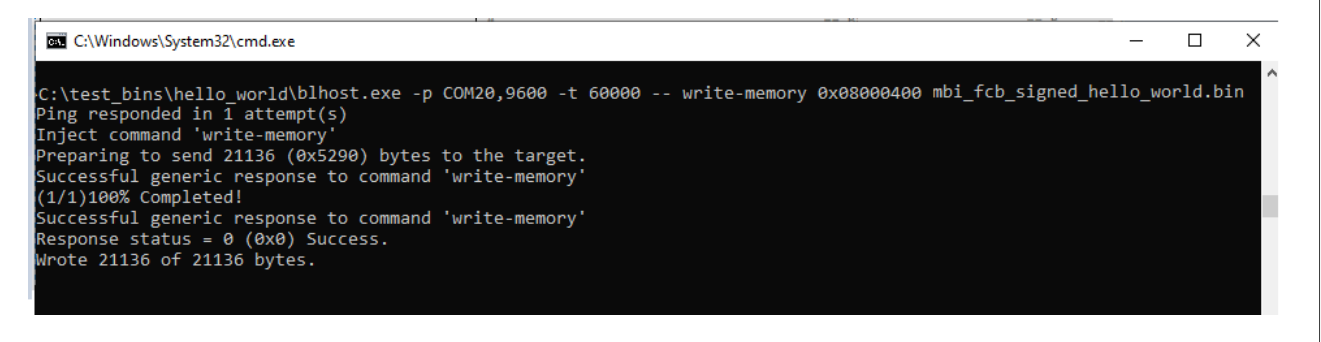

Figure 9. Example of blhost.exe command to program the flash memory - FCB is appended

#### Case 2 - FCB is not appended in the image

Step 1 - Program the signed image - Write the image binary at 0x08001000 address

Figure 10 shows the signed image executed from the external flash.

blhost.exe -p COM22,115200 -t 60000 -- write-memory 0x08001000 hello\_world.bin

| a c. (windows (bystemb2 (ematexe                                    |               |          |        |     |
|---------------------------------------------------------------------|---------------|----------|--------|-----|
|                                                                     |               |          |        |     |
| :\test_bins\hello_world\blhost.exe -p COM20,9600 -t 60000 write-mem | ory 0x0800100 | 0 hello_ | world. | bin |
| ng responded in 1 attempt(s)                                        |               |          |        |     |
| ject command 'write-memory'                                         |               |          |        |     |
| reparing to send 13384 (0x3448) bytes to the target.                |               |          |        |     |
| accessful generic response to command 'write-memory'                |               |          |        |     |
| 1/1)100% Completed!                                                 |               |          |        |     |
| uccessful generic response to command 'write-memory'                |               |          |        |     |
| esponse status = $\theta$ ( $\theta x \theta$ ) Success.            |               |          |        |     |
| rote 13384 of 13384 bytes.                                          |               |          |        |     |
|                                                                     |               |          |        |     |

Figure 10. Example of blhost.exe command to program the flash memory - FCB is not appended

Next step - Switch ISP pins to AUTO boot or FLEXSPI boot (Section 4.1).

RW61x should reboot from the external flash if the valid image is found after the reset.

Secure boot on RW61x

# 8 Abbreviations

| Table 22. Abbreviations |                                    |  |  |
|-------------------------|------------------------------------|--|--|
| Acronym                 | Description                        |  |  |
| FCB                     | Flash configuration block          |  |  |
| ISK                     | Image signing key                  |  |  |
| MBI                     | Main boot image                    |  |  |
| NVIC                    | Nested vector interrupt controller |  |  |
| RoTK                    | Root of trust key                  |  |  |
| ROTKH                   | Root of trust key hash             |  |  |
| SPSDK                   | Secure provisioning SDK            |  |  |
| SPT                     | Signed plain text                  |  |  |

# 9 References

- [1] Application note AN13814: RW61x Debug Authentication (link)
- [2] User manual UM11865: RW61x User Manual (link)
- [3] Web page MCUXpresso Secure Provisioning Tool (link)
- [4] Software Secure Provisioning SDK (SPSDK) (link)
- [5] Web page SPSDK documentation (link)
- [6] Web page User Guide nxpimage (link)
- [7] Web page User Guide shadowregs (link)

# 10 Revision history

| Document ID   | Release date     | Description                                                                                                    |
|---------------|------------------|----------------------------------------------------------------------------------------------------|
| AN13813 v.6.0 | 19 November 2024 | <ul> <li>Changed the document access to public. No changes in the content.</li> </ul>                                                                                                    |
| AN13813 v.5.0 | 6 September 2024 | <ul> <li>Section 2 "SPSDK tool": updated.</li> <li>Section 3 "Prepare the secure boot image": updated.</li> <li>Section 3.2 "Signed image structure": updated.</li> <li>Section 3.5.1 "Generate the secure provisioning image": updated.</li> <li>Section 3.5.2 "Execute the secure provisioning image": updated.</li> <li>Section 3.7 "Prepare SB3.1 image": updated.</li> <li>Section 4.1.1 "Get the connected NXP device in ISP mode": updated.</li> <li>Section 5.1 "Boot ROM Flash driver configuration": updated.</li> <li>Section 5.2 "Flash driver example": updated.</li> <li>Section 6.1 "OTP fields during manufacturing": updated.</li> <li>Section 6.3 "Program RW61x for secure boot": updated.</li> <li>Section 7.2 "Program the FCB": updated.</li> </ul>                                                                                                    |
| AN13813 v.4.0 | 10 May 2024      | <ul> <li>Section 1 "Introduction": updated.</li> <li>Section 3.5 "SB3 processing keys": added.</li> <li>Section 3.5.1 "Generate the secure provisioning image": updated.</li> <li>Section 3.5.2: added.</li> <li>Section 3.6.2 "Generate the signed image": updated.</li> <li>Section 3.6.3 "Generate FCB image": updated.</li> <li>Section 3.6.4 "Generate the main binary image": updated.</li> <li>Section 4.2 "Use blhost.exe in ISP mode to communicate over USB": updated.</li> <li>Section 6.2 "Test RW61x OTP configuration": updated.</li> <li>Section 6.3 "Program RW61x for secure boot": updated.</li> </ul>                                                                                                    |
| AN13813 v.3.0 | 12 December 2023 | <ul> <li>Section 1 "Introduction": updated.</li> <li>Section 9 "References": updated.</li> <li>Section 2 "SPSDK tool": updated.</li> <li>Section 3.4.3 "Generate the keys": updated.</li> <li>Section 3.4.3 "Generate the keys": updated.</li> <li>Section 3.5.1 "Generate the secure provisioning image": added.</li> <li>Section 3.6.1 "Generate the secure provisioning image": updated.</li> <li>Section 3.6.1 "Use the SPSDK tool": updated.</li> <li>Section 3.6.2 "Generate the signed image": updated.</li> <li>Section 3.6.3 "Generate the signed image": updated.</li> <li>Section 3.6.4 "Generate the main binary image": updated.</li> <li>Section 3.6.4 "Generate the main binary image": updated.</li> <li>Section 3.7 "Prepare SB3.1 image": added.</li> <li>Section 4.2 "Use blhost.exe in ISP mode to communicate over USB": updated.</li> <li>Section 6.1 "OTP fields during manufacturing": updated.</li> <li>Section 6.2 "Test RW61x OTP configuration": added.</li> <li>Section 6.3 "Program RW61x for secure boot": updated.</li> </ul> |

### Table 23. Revision history

#### Table 23. Revision history...continued

| Document ID   | Release date    | Description                                                                                                    |
|---------------|-----------------|----------------------------------------------------------------------------------------------------|
| AN13813 v.2.0 | 10 October 2023 | <ul> <li>Section 3.1 "Plain image structure": updated.</li> <li>Section 3.6.4 "Generate the main binary image": updated.</li> <li>Section 6.2 "Test RW61x OTP configuration": updated.</li> <li>Section 11 "Note about the source code in the document": added</li> </ul> |
| AN13813 v.1.0 | 12 May 2023     | Initial version                                                                                                    |

# 11 Note about the source code in the document

The example code shown in this document has the following copyright and BSD-3-Clause license:

Copyright 2023-2024 NXP Redistribution and use in source and binary forms, with or without modification, are permitted provided that the following conditions are met:

- 1. Redistributions of source code must retain the above copyright notice, this list of conditions and the following disclaimer.
- 2. Redistributions in binary form must reproduce the above copyright notice, this list of conditions and the following disclaimer in the documentation and/or other materials must be provided with the distribution.
- 3. Neither the name of the copyright holder nor the names of its contributors may be used to endorse or promote products derived from this software without specific prior written permission.

THIS SOFTWARE IS PROVIDED BY THE COPYRIGHT HOLDERS AND CONTRIBUTORS "AS IS" AND ANY EXPRESS OR IMPLIED WARRANTIES, INCLUDING, BUT NOT LIMITED TO, THE IMPLIED WARRANTIES OF MERCHANTABILITY AND FITNESS FOR A PARTICULAR PURPOSE ARE DISCLAIMED. IN NO EVENT SHALL THE COPYRIGHT HOLDER OR CONTRIBUTORS BE LIABLE FOR ANY DIRECT, INDIRECT, INCIDENTAL, SPECIAL, EXEMPLARY, OR CONSEQUENTIAL DAMAGES (INCLUDING, BUT NOT LIMITED TO, PROCUREMENT OF SUBSTITUTE GOODS OR SERVICES; LOSS OF USE, DATA, OR PROFITS; OR BUSINESS INTERRUPTION) HOWEVER CAUSED AND ON ANY THEORY OF LIABILITY, WHETHER IN CONTRACT, STRICT LIABILITY, OR TORT (INCLUDING NEGLIGENCE OR OTHERWISE) ARISING IN ANY WAY OUT OF THE USE OF THIS SOFTWARE, EVEN IF ADVISED OF THE POSSIBILITY OF SUCH DAMAGE.

#### Secure boot on RW61x

# Legal information

# Definitions

**Draft** — A draft status on a document indicates that the content is still under internal review and subject to formal approval, which may result in modifications or additions. NXP Semiconductors does not give any representations or warranties as to the accuracy or completeness of information included in a draft version of a document and shall have no liability for the consequences of use of such information.

# Disclaimers

Limited warranty and liability — Information in this document is believed to be accurate and reliable. However, NXP Semiconductors does not give any representations or warranties, expressed or implied, as to the accuracy or completeness of such information and shall have no liability for the consequences of use of such information. NXP Semiconductors takes no responsibility for the content in this document if provided by an information source outside of NXP Semiconductors.

In no event shall NXP Semiconductors be liable for any indirect, incidental, punitive, special or consequential damages (including - without limitation lost profits, lost savings, business interruption, costs related to the removal or replacement of any products or rework charges) whether or not such damages are based on tort (including negligence), warranty, breach of contract or any other legal theory.

Notwithstanding any damages that customer might incur for any reason whatsoever, NXP Semiconductors' aggregate and cumulative liability towards customer for the products described herein shall be limited in accordance with the Terms and conditions of commercial sale of NXP Semiconductors.

**Right to make changes** — NXP Semiconductors reserves the right to make changes to information published in this document, including without limitation specifications and product descriptions, at any time and without notice. This document supersedes and replaces all information supplied prior to the publication hereof.

Suitability for use — NXP Semiconductors products are not designed, authorized or warranted to be suitable for use in life support, life-critical or safety-critical systems or equipment, nor in applications where failure or malfunction of an NXP Semiconductors product can reasonably be expected to result in personal injury, death or severe property or environmental damage. NXP Semiconductors and its suppliers accept no liability for inclusion and/or use of NXP Semiconductors products in such equipment or applications and therefore such inclusion and/or use is at the customer's own risk.

**Applications** — Applications that are described herein for any of these products are for illustrative purposes only. NXP Semiconductors makes no representation or warranty that such applications will be suitable for the specified use without further testing or modification.

Customers are responsible for the design and operation of their applications and products using NXP Semiconductors products, and NXP Semiconductors accepts no liability for any assistance with applications or customer product design. It is customer's sole responsibility to determine whether the NXP Semiconductors product is suitable and fit for the customer's applications and products planned, as well as for the planned application and use of customer's third party customer(s). Customers should provide appropriate design and operating safeguards to minimize the risks associated with their applications and products.

NXP Semiconductors does not accept any liability related to any default, damage, costs or problem which is based on any weakness or default in the customer's applications or products, or the application or use by customer's third party customer(s). Customer is responsible for doing all necessary testing for the customer's applications and products using NXP Semiconductors products in order to avoid a default of the applications and the products or of the application or use by customer's third party customer(s). NXP does not accept any liability in this respect.

Terms and conditions of commercial sale — NXP Semiconductors products are sold subject to the general terms and conditions of commercial sale, as published at https://www.nxp.com/profile/terms, unless otherwise agreed in a valid written individual agreement. In case an individual agreement is concluded only the terms and conditions of the respective agreement shall apply. NXP Semiconductors hereby expressly objects to applying the customer's general terms and conditions with regard to the purchase of NXP Semiconductors products by customer.

**Export control** — This document as well as the item(s) described herein may be subject to export control regulations. Export might require a prior authorization from competent authorities.

Suitability for use in non-automotive qualified products — Unless this document expressly states that this specific NXP Semiconductors product is automotive qualified, the product is not suitable for automotive use. It is neither qualified nor tested in accordance with automotive testing or application requirements. NXP Semiconductors accepts no liability for inclusion and/or use of non-automotive qualified products in automotive equipment or applications.

In the event that customer uses the product for design-in and use in automotive applications to automotive specifications and standards, customer (a) shall use the product without NXP Semiconductors' warranty of the product for such automotive applications, use and specifications, and (b) whenever customer uses the product for automotive applications beyond NXP Semiconductors' specifications such use shall be solely at customer's own risk, and (c) customer fully indemnifies NXP Semiconductors for any liability, damages or failed product claims resulting from customer design and use of the product for automotive applications beyond NXP Semiconductors' standard warranty and NXP Semiconductors' product specifications.

**HTML publications** — An HTML version, if available, of this document is provided as a courtesy. Definitive information is contained in the applicable document in PDF format. If there is a discrepancy between the HTML document and the PDF document, the PDF document has priority.

**Translations** — A non-English (translated) version of a document, including the legal information in that document, is for reference only. The English version shall prevail in case of any discrepancy between the translated and English versions.

Security — Customer understands that all NXP products may be subject to unidentified vulnerabilities or may support established security standards or specifications with known limitations. Customer is responsible for the design and operation of its applications and products throughout their lifecycles to reduce the effect of these vulnerabilities on customer's applications and products. Customer's responsibility also extends to other open and/or proprietary technologies supported by NXP products for use in customer's applications. NXP accepts no liability for any vulnerability. Customer should regularly check security updates from NXP and follow up appropriately. Customer shall select products with security features that best meet rules, regulations, and standards of the intended application and make the ultimate design decisions regarding its products and is solely responsible for compliance with all legal, regulatory, and security related requirements concerning its products, regardless of any information or support that may be provided by NXP.

NXP has a Product Security Incident Response Team (PSIRT) (reachable at <u>PSIRT@nxp.com</u>) that manages the investigation, reporting, and solution release to security vulnerabilities of NXP products.

 $\ensuremath{\mathsf{NXP}}\xspace$  B.V. — NXP B.V. is not an operating company and it does not distribute or sell products.

# Trademarks

Notice: All referenced brands, product names, service names, and trademarks are the property of their respective owners. **NXP** — wordmark and logo are trademarks of NXP B.V.

#### Secure boot on RW61x

J-Link — is a trademark of SEGGER Microcontroller GmbH.

AMBA, Arm, Arm7, Arm7TDMI, Arm9, Arm11, Artisan, big.LITTLE, Cordio, CoreLink, CoreSight, Cortex, DesignStart, DynamIQ, Jazelle, Keil, Mali, Mbed, Mbed Enabled, NEON, POP, RealView, SecurCore, Socrates, Thumb, TrustZone, ULINK, ULINK2, ULINK-ME, ULINK-PLUS, ULINKpro, µVision, Versatile — are trademarks and/or registered trademarks of Arm Limited (or its subsidiaries or affiliates) in the US and/or elsewhere. The related technology may be protected by any or all of patents, copyrights, designs and trade secrets. All rights reserved.

# Tables

| Tab. 1.  | Image type (word at offset 0x24)         | 5  |
|----------|------------------------------------------|----|
| Tab. 2.  | Cortex-M33 NVIC vector table             | 6  |
| Tab. 3.  | ROTKH layout in OTP                      | 9  |
| Tab. 4.  | CUST_MK_SK layout in OTP                 | 11 |
| Tab. 5.  | Boot mode and ISP download modes         |    |
|          | based on ISP pins                        | 22 |
| Tab. 6.  | ISP download mode based on DEFAULT_      |    |
|          | ISP_MODE bits (6:4, fuseword 15 in OTP). | 22 |
| Tab. 7.  | Memory ID for external memory devices    | 26 |
| Tab. 8.  | Option0 definition                       | 26 |
| Tab. 9.  | Option1 definition                       | 27 |
| Tab. 10. | Possible values for Option0.device_type  | 27 |
| Tab. 11. | Possible values for Option0.query_type   |    |
|          | and Option0.cmd_type                     | 27 |
| Tab. 12. | Possible values for Option0.quad_mode_   |    |
|          | setting                                  | 27 |

| Possible values for Option0.misc_mode        | 27                                                                                                    |
|----------------------------------------------|----------------------------------------------------------------------------------------------------|
| Possible values for Option0.max_freq         | 28                                                                                                    |
| Possible values for Option1.dummy_cycles .   | 28                                                                                                    |
| Typical Flash config Option values           | 28                                                                                                    |
| BOOT_CFG0 fuse word security bit field       |                                                                                                    |
| definitions - Fuseword: 15                   | 30                                                                                                    |
| BOOT_CFG3 fuse word security bit field       |                                                                                                    |
| definitions - Fuseword: 18                   | 30                                                                                                    |
| Field programmable OTP fusewords             | 32                                                                                                    |
| ROTKH table bit field definition - Fuseword: |                                                                                                    |
| 22                                           | 33                                                                                                    |
| Field programmable OTP fusewords for         |                                                                                                    |
| custom use cases.                            | 38                                                                                                    |
| Abbreviations                                | 42                                                                                                    |
| Revision history                             | 44                                                                                                    |
|                                              | Possible values for Option0.misc_mode<br>Possible values for Option0.max_freq<br>Possible values for Option1.dummy_cycles .<br>Typical Flash config Option values<br>BOOT_CFG0 fuse word security bit field<br>definitions - Fuseword: 15<br>BOOT_CFG3 fuse word security bit field<br>definitions - Fuseword: 18<br>Field programmable OTP fusewords<br>ROTKH table bit field definition - Fuseword:<br>22<br>Field programmable OTP fusewords for<br>custom use cases.<br>Abbreviations<br>Revision history |

# Figures

| Fig. 1. | Structure of unsigned CRC images    | ł |
|---------|-------------------------------------|---|
| Fig. 2. | Structure of signed images          | 5 |
| Fig. 3. | SB3.1 structure                     | 7 |
| Fig. 4. | ROTKH generation process            | ) |
| Fig. 5. | RW61x mbi templates16               | 3 |
| Fig. 6. | RW61x USB enumeration in ISP mode23 | 3 |
| Fig. 7. | "nxpdevscan" command output24       | ł |

| Fig. 8.  | Testing "blhost.exe" connection in ISP USB<br>HID mode             | .25 |
|----------|--------------------------------------------------------------------|-----|
| Fig. 9.  | Example of blhost.exe command to program the flash memory - FCB is |     |
|          | appended                                                           | .40 |
| Fig. 10. | Example of blhost.exe command to                                   |     |
|          | program the flash memory - FCB is not                              |     |
|          | appended                                                           | .41 |

# Contents

| 1     | Introduction                             | 2    |
|-------|------------------------------------------|------|
| 2     | SPSDK tool                               |      |
| 2.1   | Install SPSDK                            | 3    |
| 3     | Prepare the secure boot image            | 4    |
| 3.1   | Plain image structure                    | 4    |
| 3.2   | Signed image structure                   | 5    |
| 3.3   | SB3.1 image structure                    | 7    |
| 3.4   | Generate the signing certificate keys    | 8    |
| 3.4.1 | Certificate block                        | 8    |
| 3.4.2 | Root of trust keys                       | 9    |
| 3.4.3 | Generate the keys                        | 10   |
| 3.5   | SB3 processing keys                      | 11   |
| 3.5.1 | Generate the secure provisioning image   | 11   |
| 3.5.2 | Execute the secure provisioning image    | 14   |
| 3.6   | Prepare the main boot signed image       | 15   |
| 3.6.1 | Use the SPSDK tool                       | 15   |
| 3.6.2 | Generate the signed image                | 16   |
| 3.6.3 | Generate FCB image                       | 18   |
| 3.6.4 | Generate the main binary image           | 19   |
| 3.7   | Prepare SB3.1 image                      | 20   |
| 4     | Program ISP mode                         | 22   |
| 4.1   | Set the device to ISP mode               | 22   |
| 4.1.1 | Get the connected NXP device in ISP mode | . 24 |
| 4.2   | Use blhost.exe in ISP mode to            |      |
|       | communicate over USB                     | 25   |
| 5     | External memory support                  | 26   |
| 5.1   | Boot ROM Flash driver configuration      | 26   |
| 5.2   | Flash driver example                     | 29   |
| 6     | Configure OTP fuses                      | 30   |
| 6.1   | OTP fields during manufacturing          | 30   |
| 6.2   | Test RW61x OTP configuration             | 34   |
| 6.3   | Program RW61x for secure boot            | 38   |
| 6.4   | User-defined OTP fusewords               | 38   |
| 7     | Program the flash                        | 39   |
| 7.1   | Erase the external flash                 | 39   |
| 7.2   | Program the FCB                          | 39   |
| 7.3   | Program the signed binary                | 40   |
| 8     | Abbreviations                            | 42   |
| 9     | References                               | 43   |
| 10    | Revision history                         | 44   |
| 11    | Note about the source code in the        | 40   |
|       | accument                                 | 46   |
|       | Legal information                        | 47   |

Please be aware that important notices concerning this document and the product(s) described herein, have been included in section 'Legal information'.

#### © 2024 NXP B.V.

#### All rights reserved.

For more information, please visit: https://www.nxp.com

Document feedback Date of release: 19 November 2024 Document identifier: AN13813